# Istruzioni d'uso AH2088UM/IT

2013-07

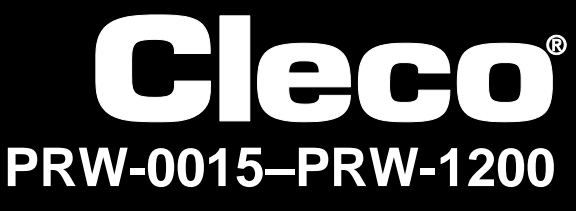

I-Wrench

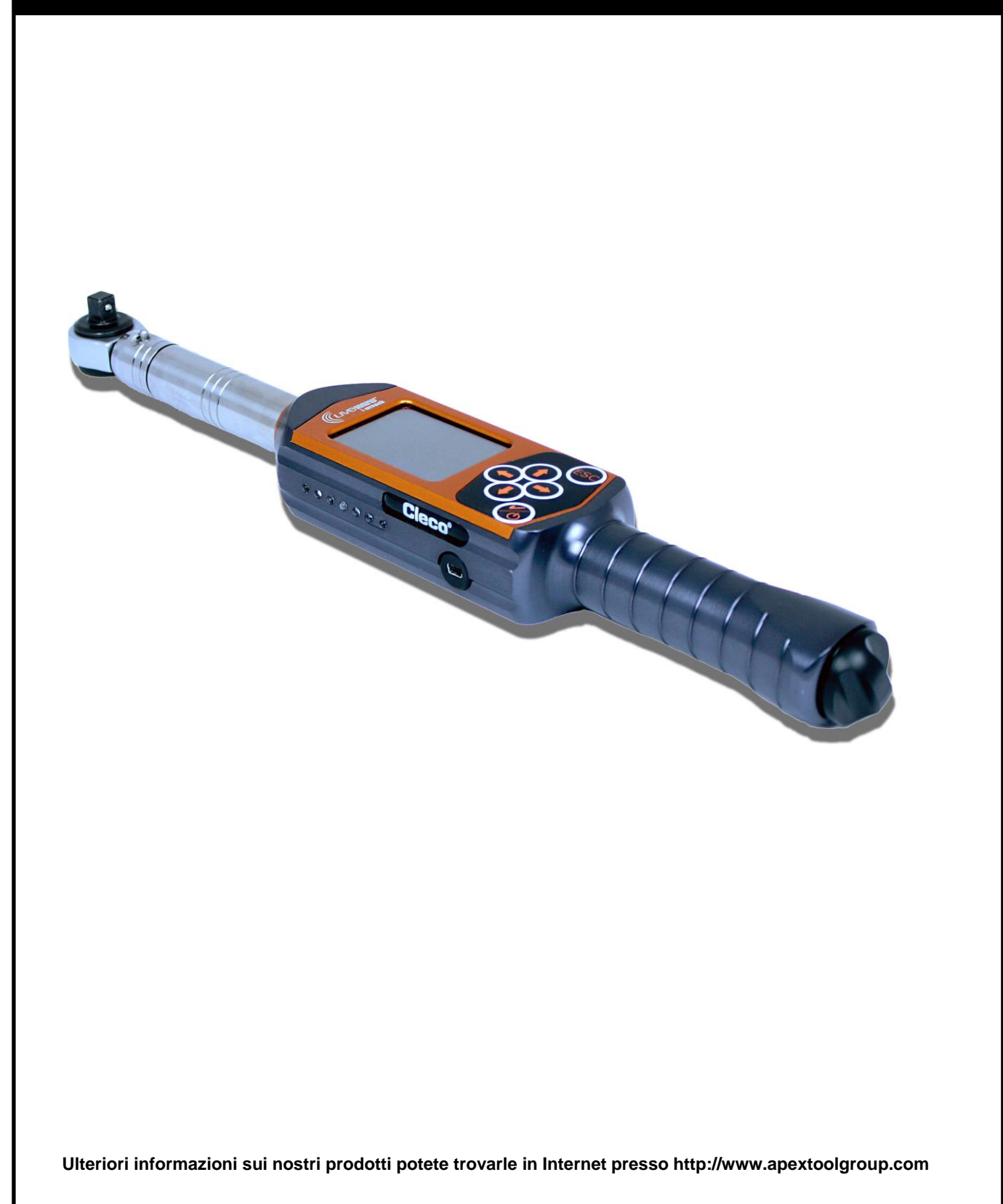

# Informazioni generali su queste istruzioni d'uso

Queste istruzioni d'uso sono una traduzione del documento originale in inglese e si rivolgono a tutti coloro che utilizzano la chiave I-Wrench o ne effettuano le configurazioni e che mettono a punto le impostazioni di comunicazione con il controllore mPro400GC.

Le istruzioni d'uso

- offrono importanti indicazioni per un sicuro ed efficace impiego.
- descrivono il funzionamento e l'azionamento della LiveWire I-Wrench wireless.
- offrono informazioni (circa collegamento e azionamento) sull'impiego del controllore mPro400GC nella comunicazione con la chiave LiveWire I-Wrench.
- servono come documento di riferimento per dati tecnici, frequenze di manutenzione e ordinazioni dei ricambi.
- forniscono indicazioni su possibili optional.

Per ulteriori dettagliate informazioni sull'utilizzo della chiave LiveWire I-Wrench collegata a un controllore mPro400GC vedasi:

- Manuale utente PL12EN-1001\_mPro400GC\_User Manual.pdf
- Istruzioni d'uso AH2080UG mPro400GC Global Controller\_ EZ-Explorer.pdf

#### Copyright

Apex Tool Group si riserva il diritto di modificare, integrare o migliorare la documentazione o il prodotto senza preavviso. Questa documentazione non può, senza espressa approvazione di Apex Tool Group, essere né completamente, né in parte riprodotta in qualsivoglia modo o riportata in un'altra lingua naturale o leggibile meccanicamente, oppure su un supporto dati, sia elettronico, che meccanico, ottico o di altro genere.

# Indice

| 1          | Sicurezza                                                      | 5  |
|------------|----------------------------------------------------------------|----|
| 1.1        | Rappresentazione grafica indicazioni                           | 5  |
| 1.2        | Principi fondamentali per la sicurezza sul lavoro              | 5  |
| 1.3        | Addestramento del personale                                    | 6  |
| 1.4        | Equipaggiamento di protezione personale                        | 6  |
| 1.5        | Uso proprio                                                    | 6  |
| 1.6        | Norme e regolamentazioni                                       | 6  |
| 1.7<br>1.8 | Rumore e vibrazione                                            | 7  |
| 1.0        |                                                                | 0  |
| 2          | Contenuto della fornitura, trasporto e immagazzinaggio         | 9  |
| 2.1        | Contenuto della fornitura                                      | 9  |
| 2.2        | Trasporto                                                      | 9  |
| 2.3        | Immagazzinaggio                                                | 10 |
| 3          | Descrizione del prodotto                                       | 10 |
| 3.2        | Dati tecnici                                                   | 11 |
| 4          | Accessori                                                      | 12 |
| 4.1        | Dispositivo di appoggio/carica                                 | 12 |
| 4.2        | Batteria                                                       | 13 |
| 4.3        | Protezione in gomma del display e della chiave                 | 14 |
| 4.4        | Riconoscimento automatico testa/bussola                        | 14 |
| 4.5        | Unità di programmazione per riconoscimento testa/bussola       | 15 |
| 4.6        | Valigetta in alluminio                                         | 15 |
| 4.7        | Caricabatteria esterno                                         | 16 |
| 5          | Prima della prima messa in funzione                            | 16 |
| 5.1        | Predisporre dispositivo di appoggio/carica della chiave        | 16 |
| 5.2        | Caricare batteria senza dispositivo di appoggio/carica         | 17 |
| 5.3        | Creazione della comunicazione I-Wrench – controllore mPro400GC | 17 |
| 6          | Impiego dell'I-Wrench nella produzione                         | 23 |
| 6.1        | Visione dei risultati di avvitatura                            | 23 |
| 7          | Visualizzazione e input                                        | 24 |
| 7.1        | Scanner per codici a barre                                     | 24 |
| 7.2        | Spie di segnalazione LED                                       | 25 |
| 7.3        | Attacco USB                                                    | 26 |
| 8          | Informazioni generali                                          | 27 |
| 8.1        | Riconoscimento testa/bussola                                   | 27 |

# Cleco

| 8.2  | Fattori di correzione testa/bussola                      | 31 |
|------|----------------------------------------------------------|----|
| 9    | Manutenzione                                             | 31 |
| 9.1  | Indicazioni per la pulizia                               | 31 |
| 9.2  | Schema di manutenzione                                   | 32 |
| 9.3  | Smontaggio                                               | 32 |
| 9.4  | Lubrificazione                                           | 32 |
| 10   | Ricerca errori                                           | 32 |
| 10.1 | Problemi WiFi                                            | 32 |
| 10.2 | Comunicazione dati WiFi I-Wrench – controllore mPro400GC | 33 |
| 10.3 | Elenco prove delle impostazioni relative a WiFi          | 35 |
| 11   | Pezzi di ricambio                                        | 36 |
| 12   | Dati tecnici                                             | 37 |
| 12.1 | Precisione di misurazione                                | 37 |
| 12.2 | Caratteristiche d'esercizio                              | 37 |
| 12.3 | Alimentatore                                             | 37 |
| 12.4 | Caricabatteria esterno                                   | 37 |
| 12.5 | Attacchi, entrate e uscite                               | 37 |
| 12.6 |                                                          | 38 |
| 12.7 | Metodo d'avvitatura                                      | 38 |
| 13   | Servizio assistenza                                      | 41 |
| 13.1 | Riparazione utensile                                     | 41 |
|      |                                                          |    |
| 14   | Smaltimento                                              | 41 |

# 1 Sicurezza

## 1.1 Rappresentazione grafica indicazioni

Le segnalazioni sono contrassegnate da un avvertimento scritto e da un simbolo.

- L'avvertimento scritto descrive la gravità e la probabilità del pericolo incombente.
- Il pittogramma descrive il genere di pericolo.

ATTENZIONE! Indica una possibile situazione pericolosa, che se non evitata può comportare serie lesioni.

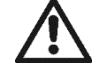

CAUTELA!

Indica una possibile situazione **pericolosa**, che se non evitata può comportare lesioni leggere o di media gravità, oppure danni materiali o all'ambiente. Il mancato rispetto di tale avvertimento può avere come conseguenza lesioni e danni materiali o all'ambiente.

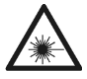

#### Prodotto laser classe 2

I laser scanner della classe 2 utilizzano un diodo laser, che produce un visibile raggio di luce a bassa potenza con una fonte luminosa molto chiara, come ad es. il sole.

→ Quando il laser è acceso non esporre gli occhi al diretto irraggiamento laser. In caso contrario potrebbero intervenire danni alla vista.

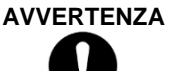

#### A Indicazioni generali

Contiene suggerimenti applicativi e informazioni utili, ma nessun avvertimento di pericolo.

### 1.2 Principi fondamentali per la sicurezza sul lavoro

Sono da leggere tutte le istruzioni. Il mancato rispetto delle indicazioni di seguito riportate può comportare il pericolo di scossa elettrica, d'incendio, nonché di gravi lesioni.

#### CAUTELA! Postazione di lavoro

- → Provvedere a che sul posto di lavoro vi sia sufficiente spazio.
- → Mantenere pulita la zona di lavoro.

#### Sicurezza elettrica

- → Proteggere I'I-Wrench dal bagnato e dall'umidità. Azionare solo in interni (IP40).
- → Osservare le indicazioni di sicurezza stampate su batteria e caricabatteria.
- $\rightarrow$  Azionare l'I-Wrench solo con alimentazione d'energia Cleco.
- $\rightarrow$  Non aprire la batteria.

#### Sicurezza delle persone

- $\rightarrow$  Provvedere ad una sicura e stabile postazione in piedi. Mantenere l'equilibrio.
- → Prima della messa in funzione dell'I-Wrench, assicurarsi che il pacco batterie sia nella propria sede in modo saldo e sicuro.
- → Tenere saldamente in mano l'I-Wrench prepararsi ad elevate coppie di reazione a breve.
- → Non esporre gli occhi al diretto irraggiamento laser dell'incorporato scanner per codici a barre.
- → Osservare le norme antinfortunistiche e di sicurezza locali e generalmente vigenti.

#### Cauto maneggio ed utilizzo di utensili avvitatori

→ Controllare che bussole e inserti non presentino danni e crepe visibili. Sostituire immediatamente bussole e inserti danneggiati.

- → Scollegare la chiave I-Wrench dall'alimentazione di energia, prima di sostituire bussole e inserti.
- → Utilizzare solo bussole e inserti a macchina per utensili industriali, non bussole per utilizzo a mano.
- $\rightarrow$  Impiegare solo inserti e bussole della Apex.
- → Prima di utilizzare la chiave verificare il corretto montaggio di inserti e bussole.

### 1.3 Addestramento del personale

- → Prima della messa in funzione dell'I-Wrench, occorre istruire e addestrare il personale circa il suo impiego.
- → È ammessa la riparazione dell'I-Wrench solo da parte di personale autorizzato.

### 1.4 Equipaggiamento di protezione personale

Durante il lavoro

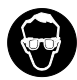

Pericolo di lesioni a causa di schegge di metallo scagliate durante la lavorazione
→ Indossare occhiali protettivi

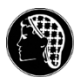

#### Pericolo di lesioni dovute ad avvolgimento e impigliamento

- ➔ Indossare una rete per capelli.
- $\rightarrow$  Indossare indumenti aderenti.
- → Non indossare gioielli o simili.

### 1.5 Uso proprio

L'I-Wrench è stata sviluppata esclusivamente per l'avvitatura e la svitatura di giunzioni a vite. La comunicazione con il controllore mPro400GC viene supportata solo tramite i protocolli d'interfaccia che seguono:

| Тірі           | Forme di comunicazione                                        |
|----------------|---------------------------------------------------------------|
| <b>T</b> . 144 | WLAN Standard IEEE 802.11a/b/g WEP, WPA(2), LEAP, PEAP (WiFi) |
| Tutti          | WPAN Standard IEEE 802.15.4 (Bluetooth)                       |

- → Non utilizzare in ambiti soggetti al rischio d'esplosione.
- → Non aprire o apportare modifiche tecnico-costruttive.
- → Utilizzare solo con accessori ammessi dal costruttore.
- $\rightarrow$  Non utilizzare l'I-Wrench come martello o leva.

### 1.6 Norme e regolamentazioni

Sono da osservare le norme e regolamentazioni nazionali, regionali e locali.

#### 1.6.1 Conformità per FCC

Quest'apparecchio corrisponde alla Parte 15 delle normative FCC. L'azionamento sottostà alle seguenti due condizioni: (1) quest'apparecchio non deve causare interferenze nocive e (2) quest'apparecchio deve assorbire interferenze ricevute, inclusi disturbi che potrebbero causare un azionamento involontario.

Modifiche all'apparecchio, che non siano state espressamente approvate da Apex, possono comportare l'annullamento del permesso di esercizio per l'utensile.

### 1.6.2 Conformità per il Canada

L'azionamento sottostà alle seguenti due condizioni: (1) quest'apparecchio non deve causare interferenze nocive, e (2) quest'apparecchio deve assorbire interferenze ricevute, inclusi disturbi che potrebbero causare un azionamento involontario.

### 1.6.3 EMC

Classe A di valore limite EMC per ambienti industriali.

L'utensile corrisponde alle seguenti normative EMC:

- DIN EN 61000-6-4 Emissione di interferenze
- DIN EN 61000-6-2 Resistenza alle interferenze

### 1.7 Rumore e vibrazione

Non applicabile.

### 1.8 Dichiarazione CE

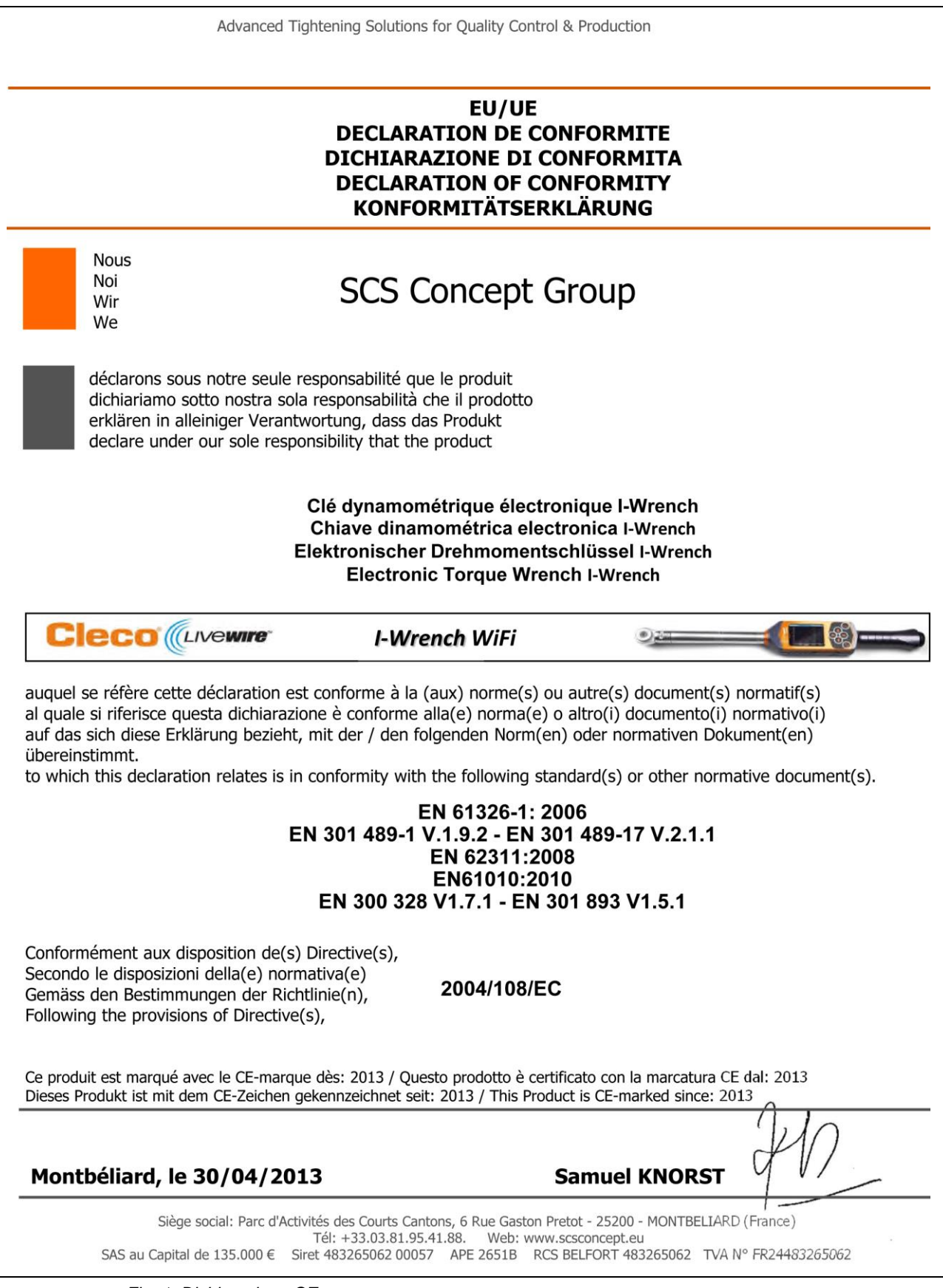

Fig. 1: Dichiarazione CE

# 2 Contenuto della fornitura, trasporto e immagazzinaggio

### 2.1 Contenuto della fornitura

Controllare che la fornitura non presenti danni dovuti al trasporto e che contenga tutti i pezzi previsti nella stessa:

- 1 I-Wrench
- 1 batteria
- 1 cappuccio terminale impugnatura utensile per batteria
- 1 cavo USB
- questo manuale utente
- 1 attestato di calibrazione
- 1 riconoscimento testa/bussola (a seconda della versione)

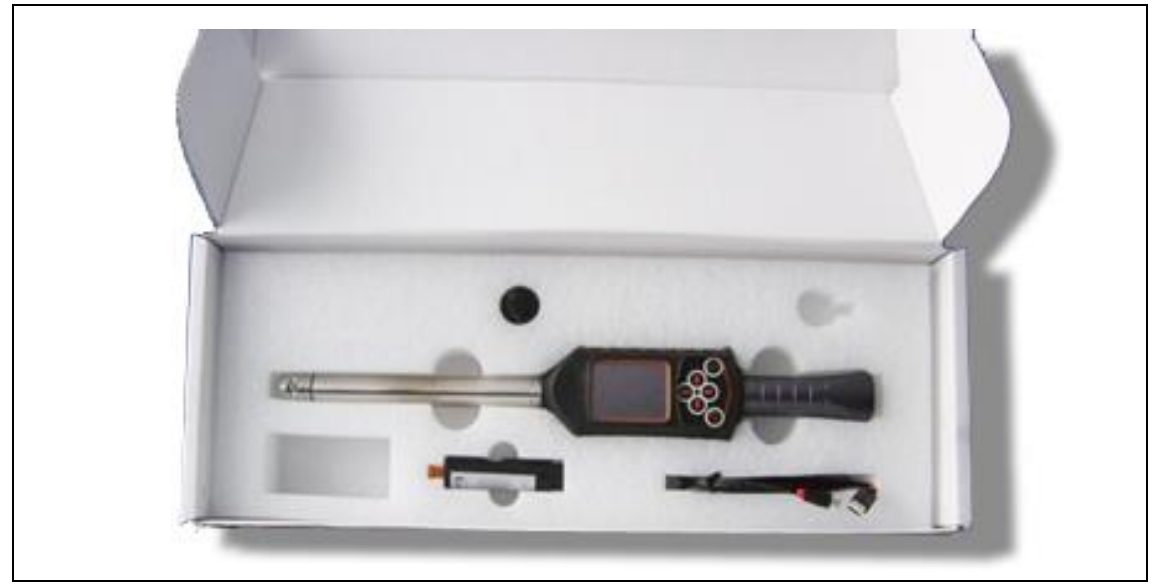

Fig. 2: Contenuto della fornitura

### 2.2 Trasporto

Trasportare o deporre a magazzino l'I-Wrench nella confezione originale. La confezione è riutilizzabile.

In aggiunta al cartone d'imballo originale si ha per l'I-Wrench (vd. Accessori) una valigetta optional in alluminio, idonea per l'uso in ambienti industriali.

### 2.3 Immagazzinaggio

Per l'immagazzinaggio a breve e la protezione da danneggiamenti:

→ Depositare l'I-Wrench nell'apposita culla.

Per un immagazzinaggio superiore a 100 ore:

 $\rightarrow$  Estrarre la batteria dall'I-Wrench.

La batteria viene scaricata dall'elettronica integrata nell'utensile.

In caso di immagazzinaggio a lungo termine, la batteria ricaricabile dovrebbe avere una scarica parziale compresa fra il 30% e il 50%.

| Oggetto  | Temperatura                                            | Umidità relativa dell'aria    |
|----------|--------------------------------------------------------|-------------------------------|
| I-Wrench | da -25 °C a +40 °C                                     | da 10 a 90 %, non condensante |
| Batteria | da -20 °C a +25 °C<br>15 °C è la temperatura<br>ideale |                               |

# 3 Descrizione del prodotto

L'I-Wrench è una chiave di produzione multiuso, in grado di soddisfare con flessibilità diverse esigenze di produzione. È l'utensile perfetto per avvitature critiche per quanto riguarda la sicurezza. È idoneo per applicazioni della linea di montaggio e supporta sia strategie di chiusura a coppia, che ad angolo.

Il sistema brevettato per la strategia di serraggio ad angolo, il display a colori con touch screen e l'elevata capacità di memoria di 1 GB fanno dell'I-Wrench una delle più flessibili e versatili chiavi dinamometriche.

L'I-Wrench è una chiave dinamometrica coppia/angolo elettronica ad azionamento manuale, che è stata sviluppata per il controllo dell'avvitatura e le applicazioni di serraggio d'alta precisione in campo industriale. L'I-Wrench è in grado di analizzare e interpretare i serraggi e rappresentare curve di coppia/angolo. Inoltre è possibile visionare, tramite il software SQNet, i dati raccolti con analisi statistiche. L'I-Wrench dispone di una funzione di riconoscimento automatico testa.

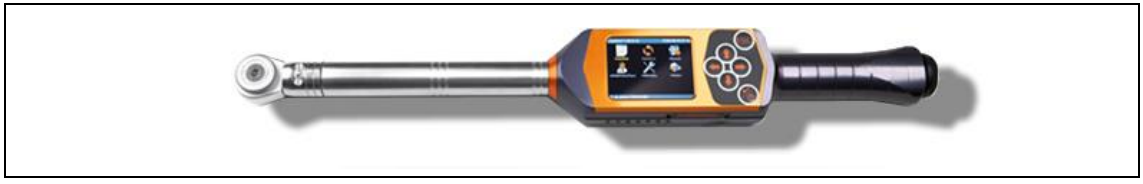

Fig. 3: I-Wrench

Due specifici modi di funzionamento sono da associare all'I-Wrench. Il primo è il modo *Production* (*Produzione*), il secondo è il modo *Stand-alone* (*Apparecchio singolo*):

### 3.1.1 Modo *Produzione*

Il modo *Produzione* lavora in collegamento con il controllore mPro400GC Master o Primary. Il collegamento per la comunicazione fra il controllore mPro400GC e l'I-Wrench avviene senza filo (WiFi).

#### 3.1.2 Modo Apparecchio singolo

Il modo Apparecchio singolo lavora in connessione con un computer, su cui gira l'applicazione software SQNet. Il collegamento per la comunicazione fra il computer con SQNet e l'I-Wrench avviene tramite il cavo USB in dotazione.

#### 3.2 Dati tecnici

#### Dimensioni, peso e campo di coppia 3.2.1

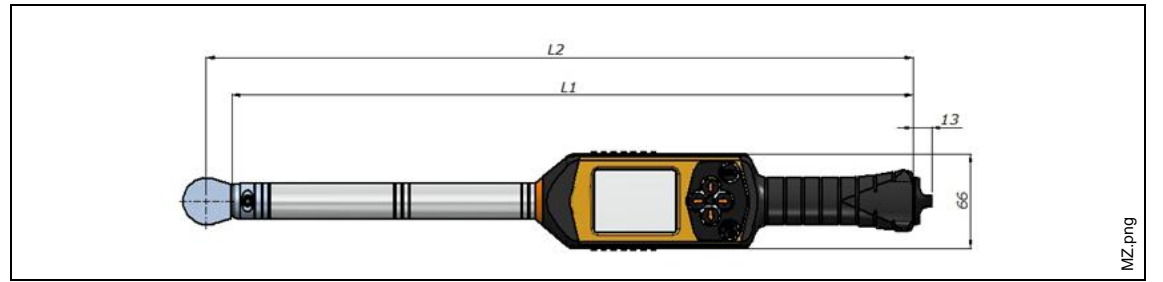

| Fig. 4:                 | Misure  |            |            |              |
|-------------------------|---------|------------|------------|--------------|
| Campo di coppia<br>(Nm) | Attacco | L1<br>(mm) | L2<br>(mm) | Peso<br>(kg) |
| 1,5–15                  | 9x12    | 375        | 393        | 0,8          |
| 3–30                    | 9x12    | 375        | 393        | 0,86         |
| 7-70                    | 9x12    | 480        | 498        | 0,93         |
| 10-100                  | 9x12    | 480        | 498        | 0,93         |
| 20-200                  | 14x18   | 604        | 629        | 1,5          |
| 30-300                  | 14x18   | 754        | 779        | 1,86         |
| 40-400                  | 14x18   | 854        | 879        | 2            |
| 60-600                  | 14x18   | 1032       | 1057       | 3,65         |
| 80-800                  | Ø 20    | 1250       | 1330       | 5,1          |
| 100-1000                | Ø 20    | 1530       | 1610       | 6,25         |
| 120-1200                | Ø 20    | 1635       | 1715       | 7            |

| Fia. | 4: | Misu |
|------|----|------|
|      | •• |      |

# 4 Accessori

Per ordinare gli accessori si prega di contattare il proprio centro di assistenza e vendita.

### 4.1 Dispositivo di appoggio/carica

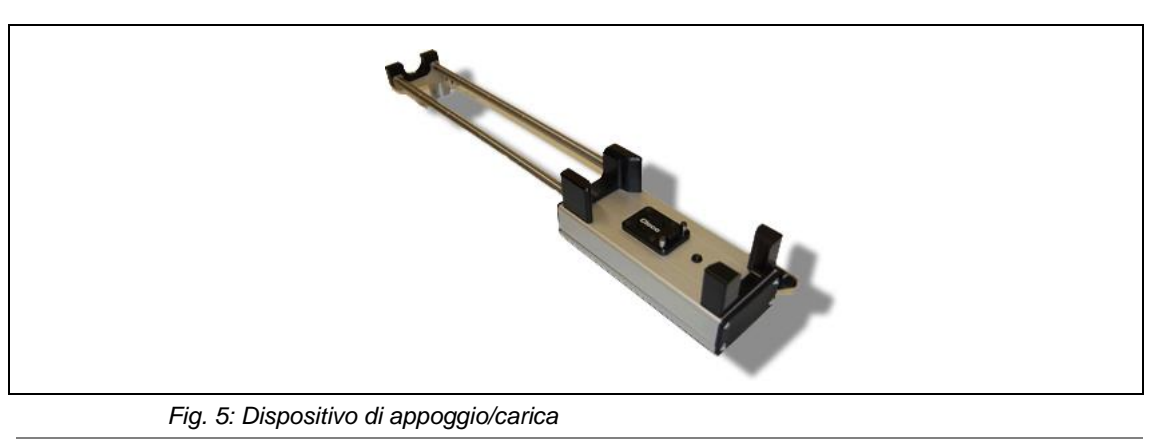

A! Pericolo di lesioni dovuto al mancato rispetto delle indicazioni di seguito riportate.

Se le indicazioni di seguito riportate non vengono osservate, ciò può comportare il pericolo di scossa elettrica, d'incendio e di serie lesioni.

Il dispositivo di appoggio/carica

- $\rightarrow$  deve essere utilizzato esclusivamente per la ricarica della batteria interna.
- $\rightarrow$  non deve essere aperto e neppure essere oggetto di modifiche tecnico-costruttive.
- → deve essere utilizzato solo in locali asciutti e chiusi, nonché essere protetto dall'umidità.
- → non deve mai essere utilizzato in caso di inadeguate condizioni dell'ambiente circostante (ad es. in presenza di gas di combustione, solventi, polvere, vapori o umidità).
- → non deve essere utilizzato, se la scatola del dispositivo o la spina di collegamento alla rete sono danneggiate.
- $\rightarrow$  non deve essere utilizzato se la LiveWire I-Wrench è danneggiata.

#### Caricare la batteria

- $\rightarrow$  Collegare il dispositivo di appoggio/carica con un'alimentazione a 230 V.
- → Deporre l'I-Wrench sul dispositivo di appoggio/carica.
- → In caso di non utilizzo, depositare l'I-Wrench nel dispositivo di appoggio/carica. La batteria ricaricabile viene ricaricata.

Akku.png

## 4.2 Batteria

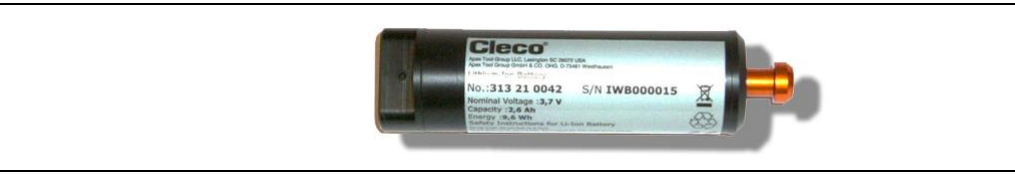

Fig. 6: Batteria

| Caratteristica    | Dati               |
|-------------------|--------------------|
| Тіро              | agli ioni di litio |
| Cod. art.         | 313 21 042         |
| Tensione nominale | 3,7 V              |
| Capacità          | 2600 mAh           |
| Peso              | 84 g               |

La batteria dell'I-Wrench è alloggiata all'interno dell'impugnatura dell'utensile. La batteria ricaricabile è provvista di un connettore d'accoppiamento per l'impugnatura utensile e non richiede operazioni di saldatura per la rimozione o sostituzione.

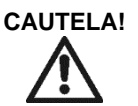

Pericolo di lesioni dovuto al mancato rispetto delle indicazioni di seguito riportate.

- Se le indicazioni di seguito riportate non vengono osservate, ciò può essere causa di lesioni fisiche e danni materiali.
- $\rightarrow$  Utilizzare la batteria solo per l'impiego a cui è destinata.
- $\rightarrow$  Non frantumare la batteria.
- $\rightarrow$  Non riscaldare o bruciare.
- $\rightarrow$  Non cortocircuitare.
- $\rightarrow$  Non aprire.
- $\rightarrow$  Per la carica, utilizzare solo i dispositivi di carica raccomandati.

### 4.3 **Protezione in gomma del display e della chiave**

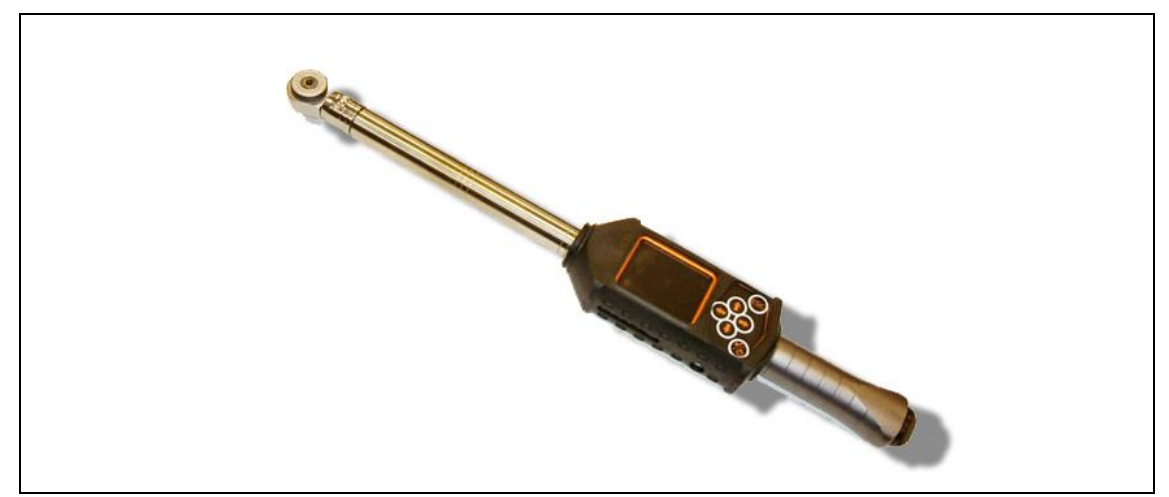

Fig. 7: Protezione in gomma

La protezione in gomma viene calzata sul display a cristalli liquidi e dispone di una copertura acrilica trasparente amovibile, che protegge la superficie del display LCD. Utilizzando la copertura acrilica, è disattivata la funzionalità del touch screen. Qualora si desideri che sia attiva la funzionalità del touch screen, la copertura acrilica trasparente può essere rimossa con facilità. La protezione in gomma offre una superficie protettiva antiscivolo, che avvolge il display LCD.

### 4.4 Riconoscimento automatico testa/bussola

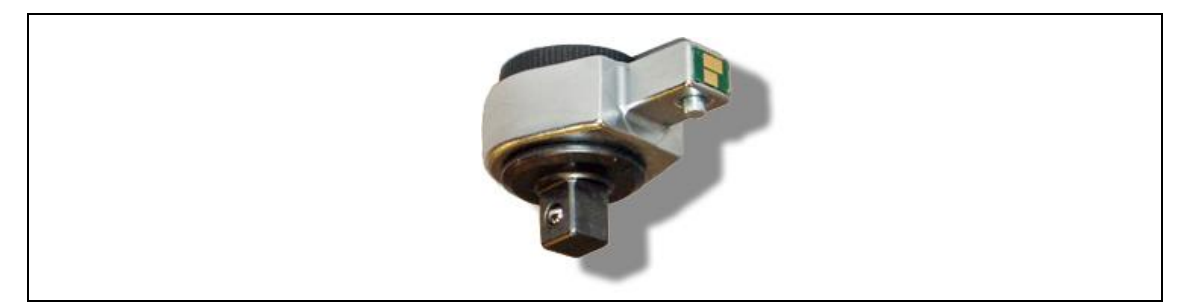

Fig. 8: Riconoscimento bussola

Il riconoscimento testa/bussola consta di una testa utensile con un microchip integrato, che dispone delle seguenti funzioni:

- Un numero d'identificazione testa. Questa ID è programmabile con un numero da 1 a 99. L'ID viene normalmente scelta, così che coincida con il numero di applicazione avvitatore. Il numero testa e il numero d'applicazione non devono essere identici.
- Fattore di correzione coppia
- Fattore di correzione angolo

Un operatore può programmare la testa con l'ausilio dell'unità di programmazione optional, nome modello I-Wrench-PU (vd. sotto).

#### Tipi di testa disponibili

- Cricchetti ad innesto
- Chiavi a forchetta e a stella
- Inserti speciali

# 4.5 Unità di programmazione per riconoscimento testa/bussola

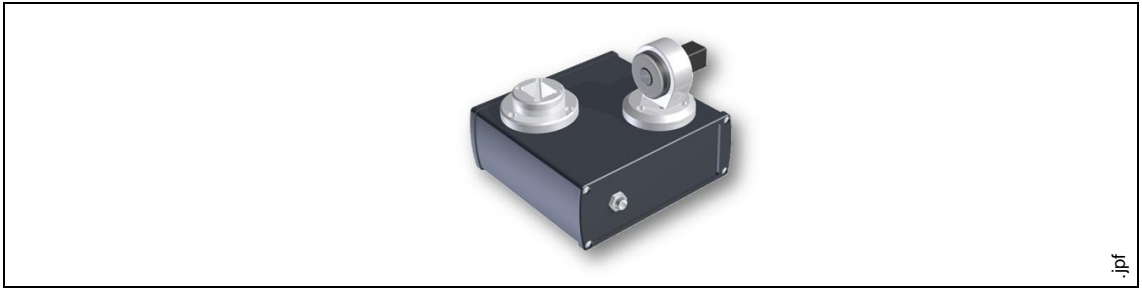

Fig. 9: Unità di programmazione

Il controllore mPro400GC può sincronizzare numeri ID del riconoscimento testa/bussola con applicazioni pre-programmate ed impostare parametri per coppia/angolo con teste/bussole. Quando la testa viene riconosciuta dalla centralina, automaticamente vengono impostati i parametri coppia/angolo relativi.

Il riconoscimento testa/bussola supporta un numero a 3 cifre, che può essere impostato nel microchip della testa dell'I-Wrench. Il numero di riconoscimento può, con l'aiuto della raffigurata unità di programmazione, essere programmato offline nell'ambito che va da 1 a 999. Cod. art. 197140013

L'unità di programmazione testa comprende l'unità sopra raffigurata, un cavo adattatore USB e il software applicativo per la programmazione testa.

## 4.6 Valigetta in alluminio

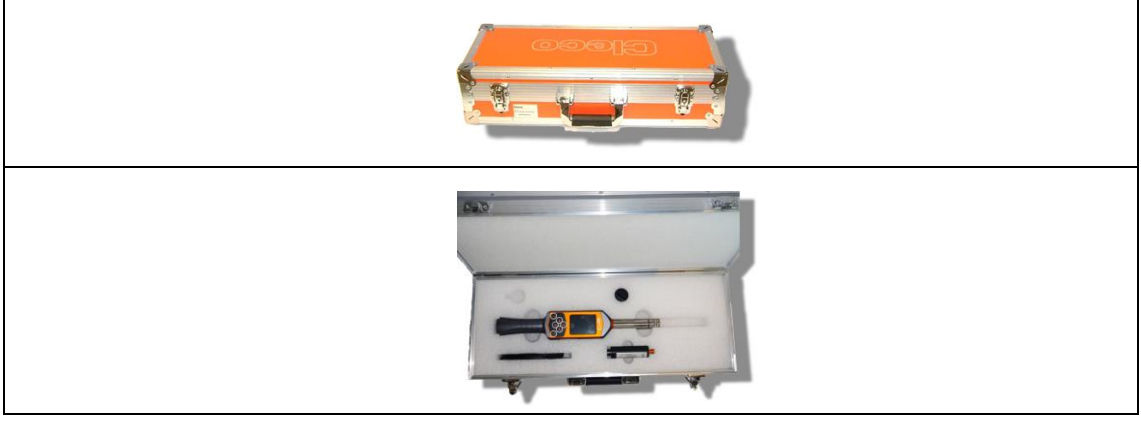

Fig. 10: Valigetta in alluminio

L'I-Wrench può essere trasportata in una valigetta d'alluminio. Una robusta valigetta in alluminio idoneo, per l'uso in ambienti industriali e dotata di un preformato in espanso per la protezione contro gli urti della chiave.

### 4.7 Caricabatteria esterno

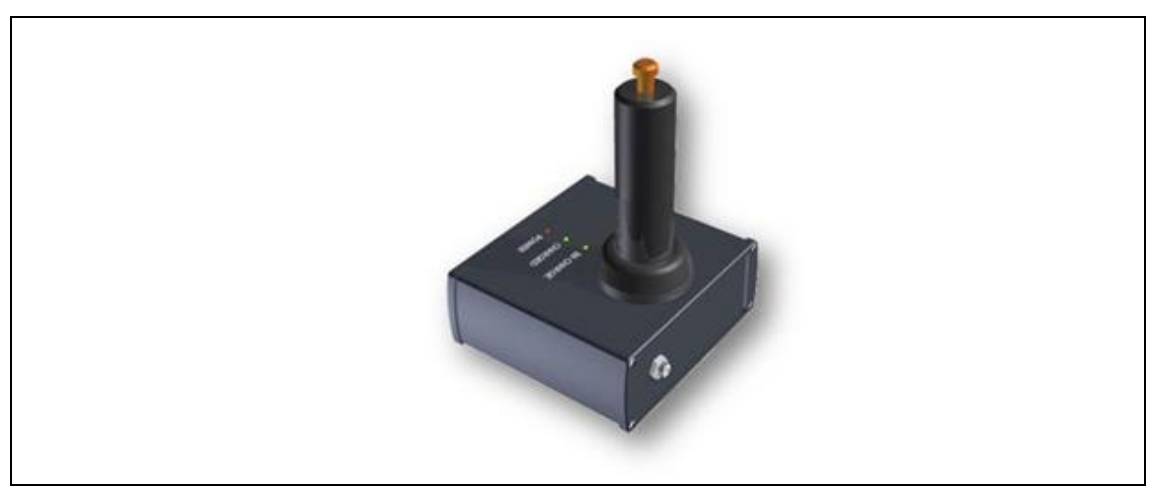

#### Fig. 11: Caricabatteria esterno

La batteria ricaricabile dell'I-Wrench può essere ricaricata in diversi modi. Può essere ricaricata tramite il dispositivo di appoggio/carica o tramite un collegamento via cavo USB dell'I-Wrench. Entrambi i procedimenti vengono illustrati al paragrafo *Caricare batteria senza dispositivo di* appoggio/carica.

#### Caricabatteria esterni disponibili

- Il modello 197140017 carica sempre solo una batteria.
- Il modello 197140018 carica contemporaneamente due batterie.

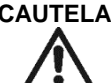

### CAUTELA! Pericolo di lesioni dovuto a tensione elettrica.

Se le indicazioni di seguito riportate non vengono osservate, ciò può comportare il pericolo di scossa elettrica, d'incendio e di serie lesioni.

- Il caricabatteria esterno
- $\rightarrow$  deve essere utilizzato esclusivamente per la ricarica della batteria interna.
- $\rightarrow$  non deve essere aperto e neppure essere oggetto di modifiche tecnico-costruttive.
- → deve essere utilizzato solo in locali asciutti e chiusi, nonché essere protetto dall'umidità.
- → non deve mai essere utilizzato in caso di inadeguate condizioni dell'ambiente circostante (ad es. in presenza di gas di combustione, solventi, polvere, vapori o umidità).
- → non deve essere utilizzato, se la scatola del dispositivo o la spina di collegamento alla rete sono danneggiate.
- → non deve essere utilizzato se la LiveWire I-Wrench è danneggiata.

# 5 Prima della prima messa in funzione

### 5.1 Predisporre dispositivo di appoggio/carica della chiave

Il dispositivo di appoggio/carica della chiave serve all'I-Wrench, in caso di non utilizzo, come un sicuro alloggio e la batteria ricaricabile può essere così ricaricata tramite un caricabatteria interno. Il tempo di ricarica della batteria può durare sino a 4 ore, a seconda dello stato di scarica della batteria.

- → Collegare I'l Wrench con il connettore dell'appoggio e disporlo nel dispositivo di alloggio/carica.
- $\rightarrow$  Collegare il dispositivo di alloggio/carica con tensione alternata a 110 240 V.

### 5.2 Caricare batteria senza dispositivo di appoggio/carica

### 5.2.1 Caricare batteria con caricabatteria esterno

In alternativa, la batteria dell'I-Wrench può essere anche caricata con un caricabatteria esterno Cleco.

#### Modelli disponibili

- Modello EC-1: Può caricare una batteria ricaricabile esterna. La batteria viene inserita nel caricabatteria e questo è collegato con una fonte di tensione alternata a 110 V - 240 V. La ricarica della batteria può durare sino a 4 ore, a seconda dello stato di scarica della batteria.
- Modello EC-2: Può caricare due batterie contemporaneamente e con lo stesso procedimento.

### 5.2.2 Caricare batteria con cavo USB

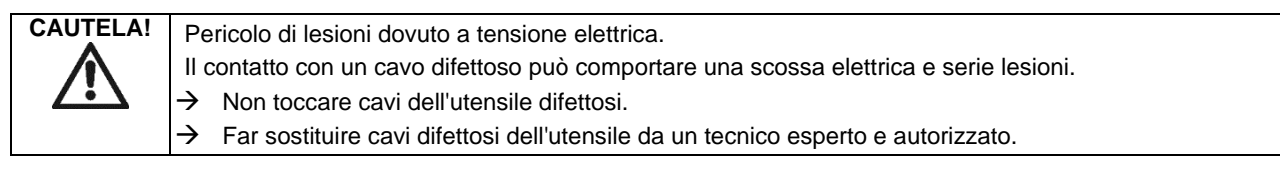

Un'altra possibilità di caricare la batteria dell'I-Wrench consiste nel collegare il cavo USB mini-B dell'utensile direttamente con l'utensile. L'altra estremità del cavo può essere inserita in una fonte di corrente USB di un adattatore di rete a 230 V/USB di un altro costruttore, come sotto raffigurato.

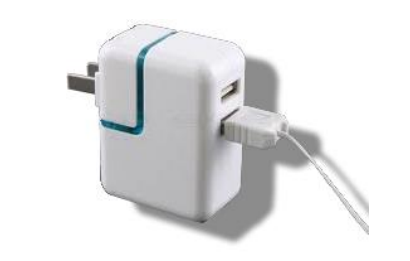

Fig. 12: Cavo USB mini-B (la figura mostra un adattatore di rete USA)

#### 5.3 Creazione della comunicazione I-Wrench – controllore mPro400GC

### 5.3.1 Quadro generale

Sebbene l'I-Wrench possa essere utilizzata indipendentemente da un controllore mPro400GC, sussistono due essenziali vantaggi nella creazione di un collegamento senza fili fra l'I-Wrench ed il controllore mPro400GC:

- La comunicazione al controllore mPro400GC collega i dati di processo dell'I-Wrench con una selezione di protocolli di comunicazione, che vengono utilizzati dallo stabilimento di montaggio. Nel caso di uno stabilimento di montaggio del cliente, in questo modo si viene ad aggiungere l'ulteriore funzionalità della comunicazione con il sistema di comunicazione dei capannoni dello stabilimento.
- La comunicazione al controllore mPro400GC collega i dati di processo dell'I-Wrench con ulteriori protocolli di comunicazione dello stabilimento, in aggiunta a statistica e memorizzazione, che sono disponibili per i dati del processo d'avvitatura.

### 5.3.2 Passi per l'installazione rapida – sull'I-Wrench

- → Configurare l'ID della chiave dinamometrica: Videata principale> Setup > Setup > Wrench ID [ID chiave dinamometrica (inserimento password: 1247)]). Questa deve essere univoca per ogni utensile configurato con l'unità di controllo.
- → Inserire l'ID della chiave dinamometrica. Essa si compone delle ultime 4 cifre del numero di serie della chiave dinamometrica.
- → Configurare le impostazioni WiFi con l'aiuto della maschera Radio Setup (Setup radio). Videata principale > Radio Setup [Setup radio]) (inserimento password: 7421).
- → Se si collega una chiave I-Wrench WiFi direttamente con una rete stabilimento e non direttamente con un controllore mPro400GC, configurare le impostazioni WLAN secondo le impostazioni di rete dello stabilimento.

(In modelli utensili Bluetooth: selezionare il master, a cui deve essere effettuato il collegamento.)

#### Display LCD dell'I-Wrench:

- L'indirizzo IP **WiFi Host** (WiFi Host) è l'indirizzo IP del controllore mPro400GC, a cui la chiave I-Wrench deve essere collegata.
- WiFi Gateway (WiFi Gateway) è il numero "gruppo" dell'indirizzo IP di rete. Esempio: Se l'indirizzo IP del controllore mPro400GC è 192.168.113.99, inserire un indirizzo WiFi Gateway di 192.168.113.001. Copiare le stesse prime 9 cifre e inserire le ultime 3 sempre come 001. (Questo viene poi visualizzato come 1.)
- Inserire per WiFi Local Port (Porta locale WiFi) il valore 23.
- Inserire per **WiFi Remote Port** (Porta remota WiFi) il valore 3456.

#### 5.3.3 Passi per l'installazione rapida – sul controllore mPro400GC:

→ Nel menù *Impostazioni utensile* selezionare il canale del numero utensile, per cui deve essere installata la chiave dinamometrica e premere <Install>.

| 🛆 Assign Tool 9 | X                                    |           |
|-----------------|--------------------------------------|-----------|
| <u>N</u> ame    | Tool 9                               |           |
| Туре            | Secondary 🖌                          |           |
|                 | Secondary<br>LiveWire w/ WLAN<br>GWK |           |
|                 | LiveWire I-Wrench                    | 6ud.      |
| V OK            | Cancel                               | C01315en. |

Fig. 13:

- $\rightarrow$  Selezionare dall'elenco Type (Tipo) l'utensile che deve essere installato.
- → Selezionare dall'elenco l'opzione *LiveWire I-Wrench*.
- → Inserire la Wrench ID (ID della chiave dinamometrica) configurata sull'utensile e il Connection Type (Tipo di collegamento). Ogni controllore mPro400GC supporta solo un singolo tipo di collegamento. Dopo l'installazione della prima chiave I-Wrench, quest'opzione non è più selezionabile. COM1 o COM2 dipende dal collegamento seriale, a cui è collegato l'adattatore WLAN Bluetooth nell'unità di controllo.

| 🛆 Assign Tool 6 |                          | X           |
|-----------------|--------------------------|-------------|
| <u>N</u> ame    | Tool 6                   |             |
| Туре            | LiveWire I-Wrench        |             |
| Wrench ID*      | 200                      |             |
| Connection Type | Wireless                 | <u>ව</u>    |
| ✓ 0             | Wireless<br>COM1<br>COM2 | C01316en.pl |

#### Fig. 14:

Lo stato dell'utensile è online oppure offline. Può essere visionato tramite *Tool List Connection Status* (Stato di connessione elenco utensili). Le impostazioni utensile possono essere visionate, cliccando il pulsante *Tool Settings* (Impostazioni utensile).

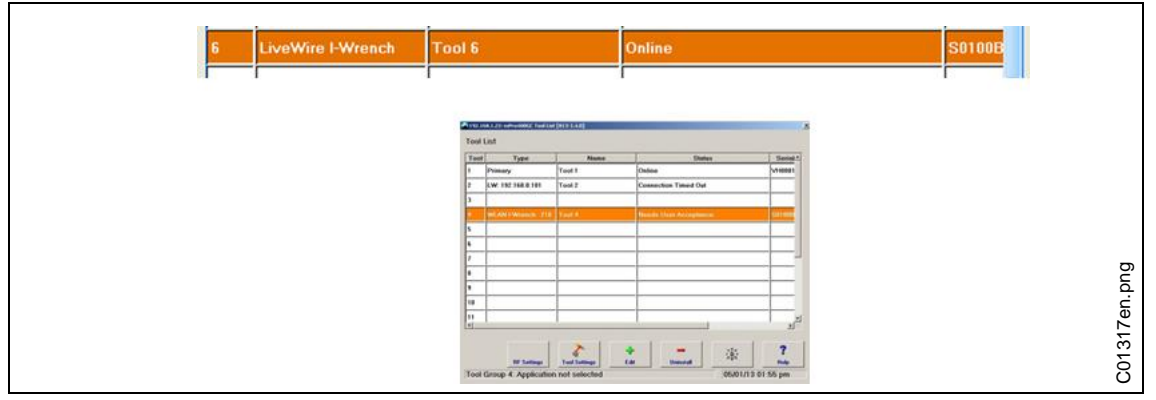

Fig. 15:

Se durante la visione della videata principale dell'I-Wrench la barra superiore del titolo indica un collegamento WiFi all'unità di controllo Cleco, appare un asterisco "\*" sulla barra in alto (vd. figura che segue).

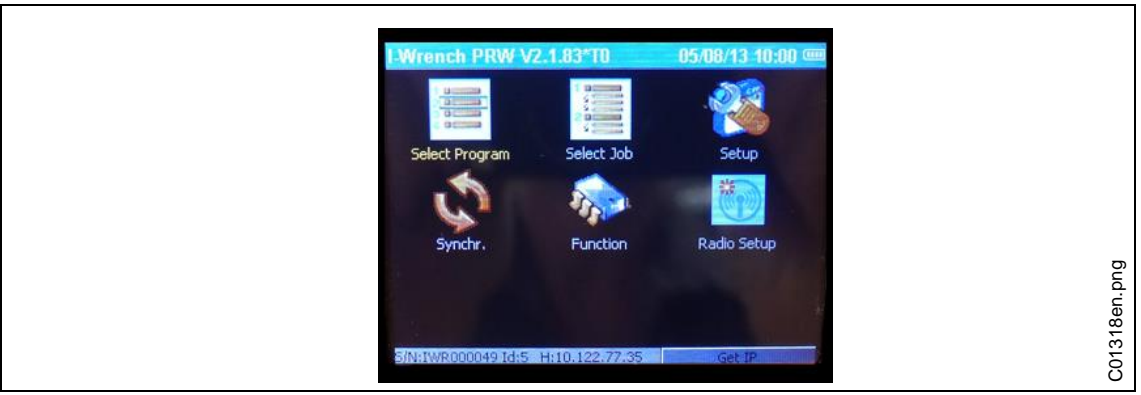

#### Fig. 16:

La barra superiore della precedente raffigurazione della videata principale mostra le seguenti informazioni:

| Display       | Spiegazione                                                                                  |
|---------------|----------------------------------------------------------------------------------------------|
| I-Wrench PRW: | L'I-Wrench lavora con il firmware di produzione                                              |
| V2.1.68:      | Il numero della versione del firmware della chiave dinamometrica                             |
| *             | Un asterisco, che indica che sussiste un collegamento WiFi con<br>l'unità di controllo Cleco |

| T1       | Numero di riconoscimento testa/bussola |
|----------|----------------------------------------|
| 29/04/13 | Giorno / Mese / Anno                   |
| 11:02    | Orario in ore e minuti                 |
|          | Stato della batteria                   |

### 5.3.4 Passi per l'installazione dettagliata – installazione WIFI sull'I-Wrench

I seguenti passi sono dettagliate indicazioni per la programmazione delle chiavi I-Wrench per la comunicazione via WiFi. Questo è un primo passo necessario per la comunicazione di un processo d'avvitatura dall'I-Wrench al controllore mPro400GC. Utilizzare un modello controllore mPro400GC Primary o un modello mPro400GC Master, tuttavia non un modello Slave.

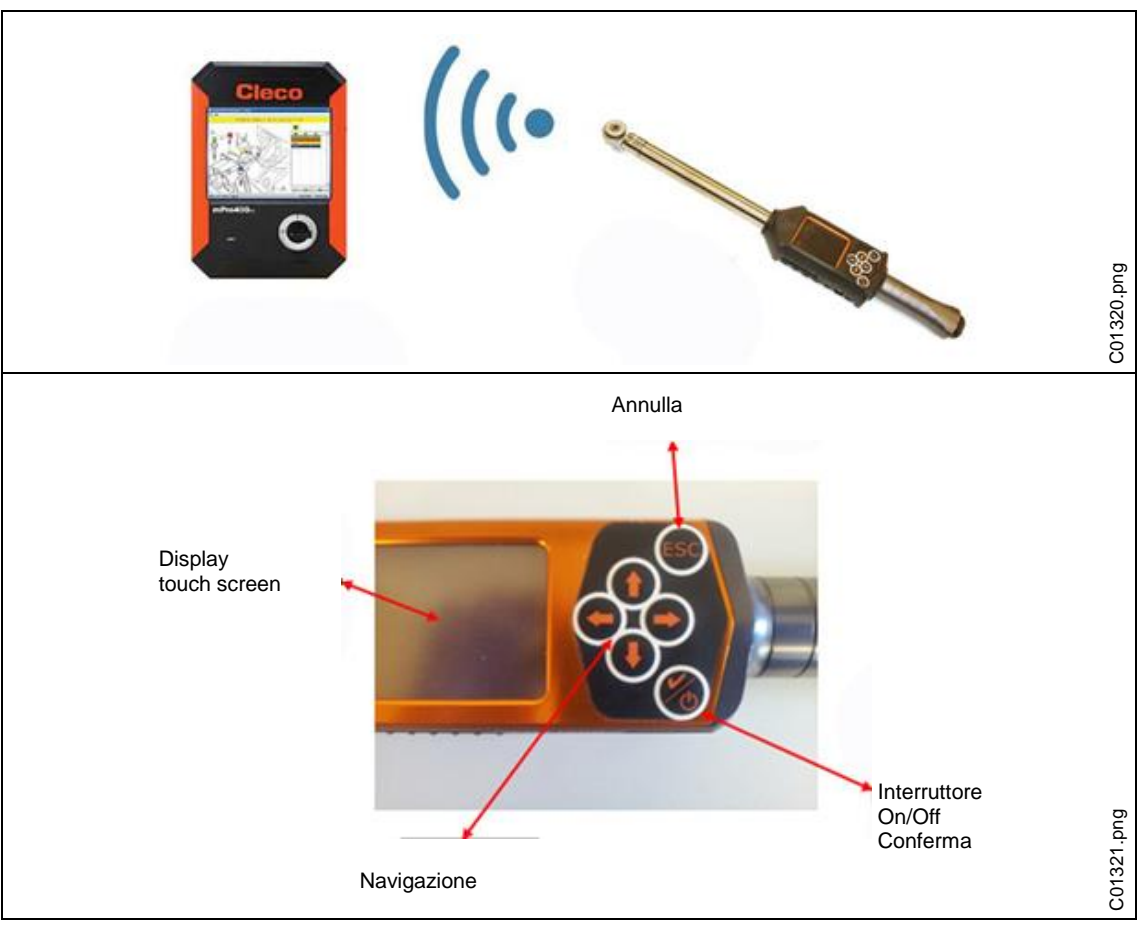

Fig. 17: Installazione WiFi sull'I-Wrench

5

#### ID dell'I-Wrench

- → Attivare I'I-Wrench.
- $\rightarrow$  Chiudere tutti i compiti sulla centralina.
- → Dopo l'avvio, premere <ESC>.

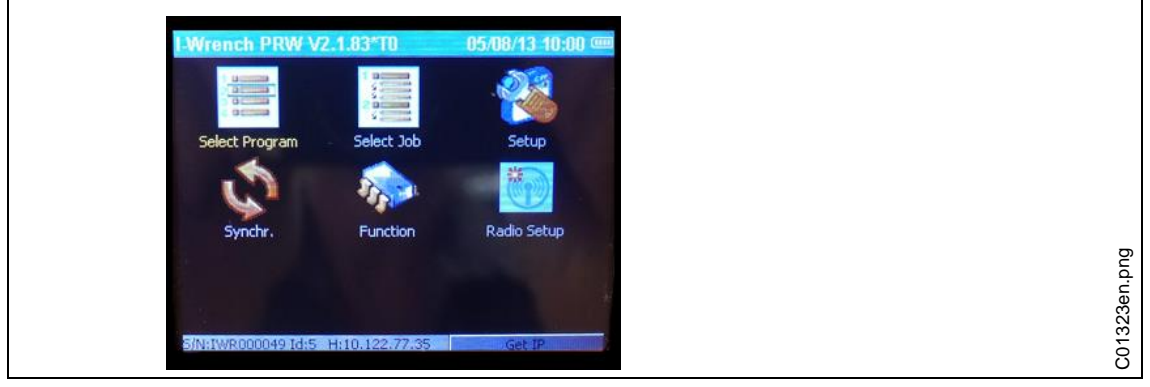

#### Fig. 18:

→ Selezionare <Setup>.

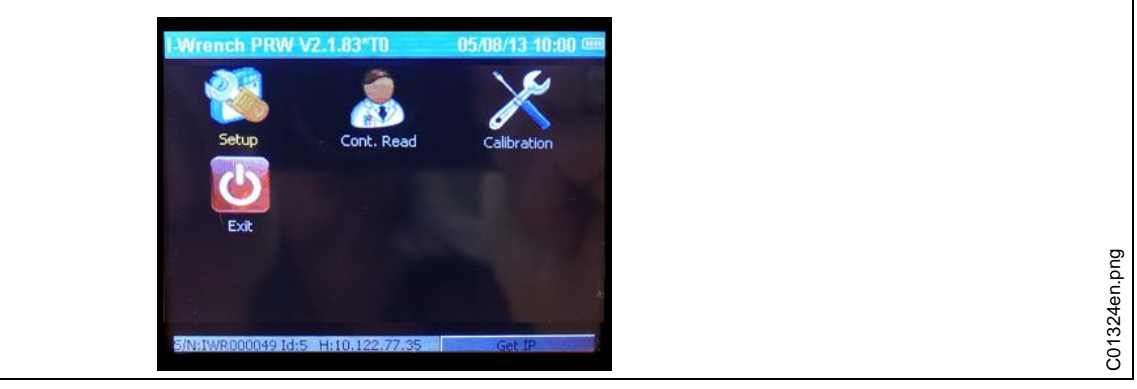

#### Fig. 19:

→ Selezionare ancora <Setup>.

| Enter Setup<br>1247 | password | 09/0 | 04/13 11:00 🚥 |
|---------------------|----------|------|---------------|
| 1                   | 2        | 3    | <-            |
| 4                   | 5        | 6    | ->            |
| 7                   | 8        | 9    | Esc           |
|                     | 0        | ±    | Ok            |

Fig. 20:

→ Inserire password 1247 e premere <OK>.

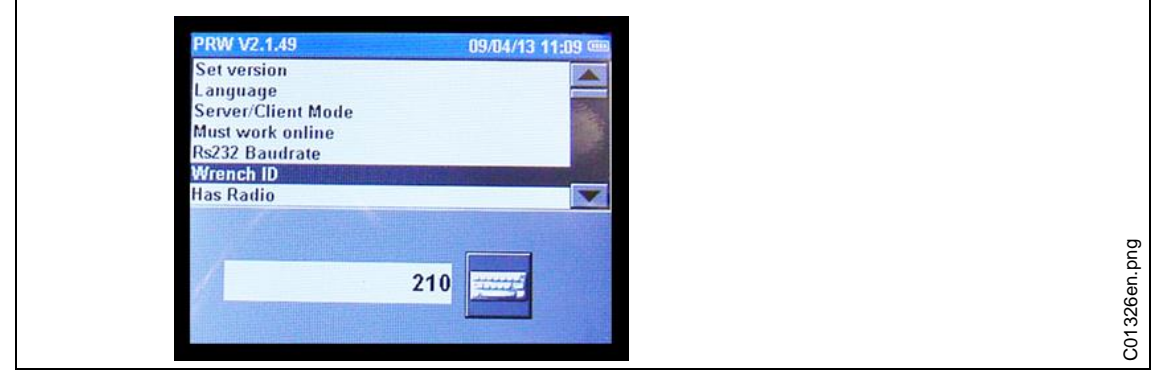

#### Fig. 21:

- → Selezionare, con l'aiuto della barra scorrevole sul lato destro o dei tasti freccia del tastierino, l'opzione Wrench ID (ID della chiave dinamometrica).
- $\rightarrow$  Premere il simbolo della tastiera a destra in basso.
- → Inserire ad es. le ultime 4 cifre del numero di serie dell'utensile. Questo numero diviene poi il numero Wrench ID. (Gli zeri iniziali non vengono mostrati)

#### Collegamento WiFi al controllore mPro400GC

- → Attivare I'I-Wrench.
- → Dopo l'avvio, premere <ESC>.

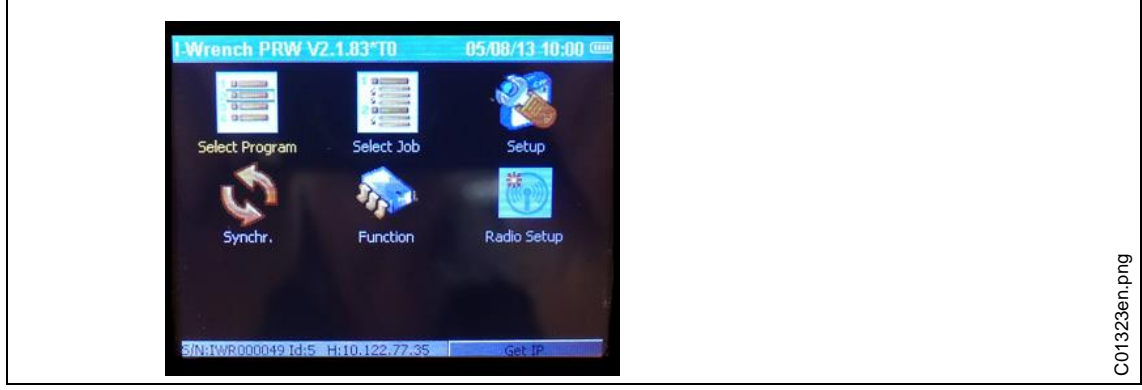

Fig. 22:

→ Selezionare <Radio Setup>.

| Enter Setup<br>74 21 | password | 89/0 | 04/13 11:00 🚥 |
|----------------------|----------|------|---------------|
| 1                    | 2        | 3    | <-            |
| 4                    | 5        | 6    | ->            |
| 7                    | 8        | 9    | Esc           |
|                      | 0        | ±    | Ok            |

Fig. 23:

→ Inserire password 7421 e premere <OK>.

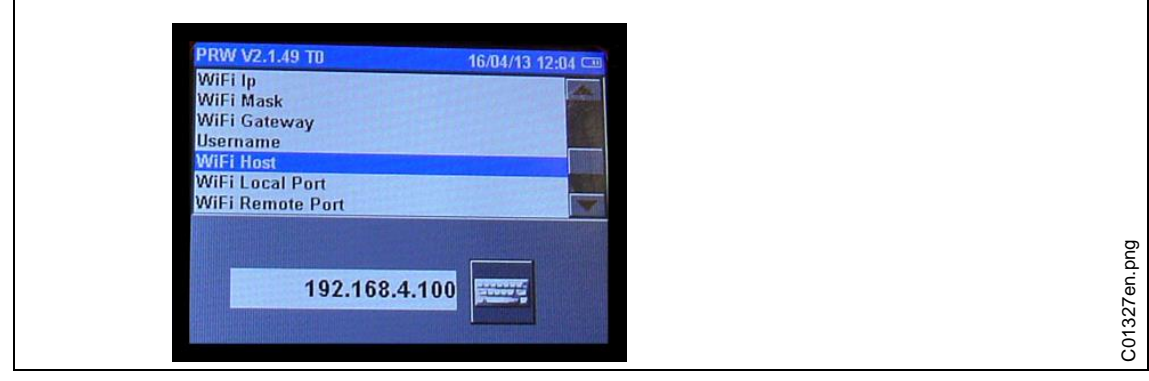

#### Fig. 24:

Il display LCD visualizza poi la videata d'installazione. La parte superiore del menù visualizza il titolo e quella inferiore opzioni per il titolo selezionato.

- → Selezionare il titolo e muoverlo poi con i tasti freccia SU/GIÙ.
- → Selezionare WiFi Host (WiFi Host).
- $\rightarrow$  Selezionare il simbolo della tastiera e inserire l'indirizzo IP.

Ripetere i passi sopra descritti per programmare la seguente informazione:

- → Inserire l'indirizzo IP WiFi Host (WiFi Host): indirizzo IP del controllore mPro400GC, a cui la chiave I-Wrench deve essere collegata.
- → Inserire WiFi Gateway (WiFi Gateway): numero "gruppo" dell'indirizzo IP di rete. Esempio: Se l'indirizzo IP del controllore mPro400GC è 192.168.113.99, inserire un indirizzo WiFi Gateway di 192.168.113.001. Copiare le stesse prime 9 cifre e inserire le ultime 3 sempre come 001. (Questo viene poi visualizzato come 1.)
- → Inserire per WiFi Local Port (Porta locale WiFi) il valore 23.
- → Inserire per WiFi Remote Port (Porta remota WiFi) il valore 3456.

# 6 Impiego dell'I-Wrench nella produzione

### 6.1 Visione dei risultati di avvitatura

La figura che segue mostra la videata dei risultati sul display dell'I-Wrench, dopo un processo di produzione. Le stesse informazioni sono disponibili sul controllore mPro400GC, prendendo visione della videata *Visualizzazione processo*. L'unità di controllo è responsabile per statistiche di processo e dati OK / NOK.

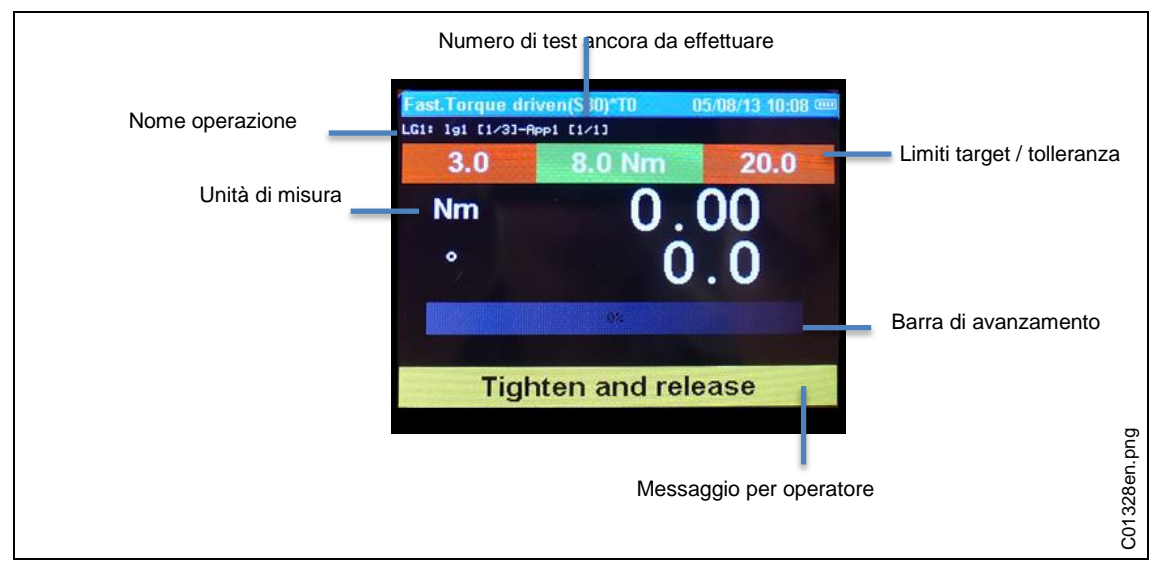

Fig. 25: Videata risultati

# 7 Visualizzazione e input

### 7.1 Scanner per codici a barre

L'I-Wrench ha una funzione supplementare, che supporta la lettura di codici a barre. Normalmente questa funzione supporta la lettura di un numero di serie di un codice d'identificazione pezzi (ID e tracking ID), che associa le specifiche ID pezzi ai dati di avvitatura.

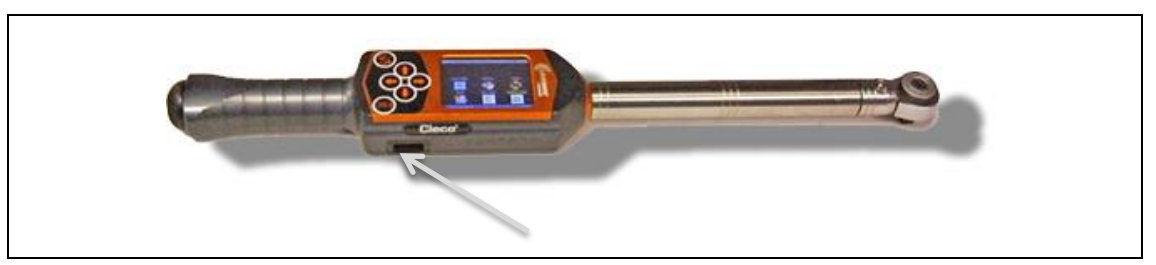

Fig. 26: Scanner per codici a barre

### 7.1.1 Installazione scanner per codici a barre

Prima che lo scanner per codici a barre sia pronto per il funzionamento, si deve procedere come segue:

- → Attivare I'I-Wrench.
- → Dopo l'avvio, premere <ESC>.
- → Selezionare <Setup>.
- → Selezionare ancora <Setup>.
- → Inserire password 1247 e premere <OK>.
- → Far scorrere e giungere a BarCode Use (Impiego codici a barre) nella parte superiore della visualizzazione.
- $\rightarrow$  Selezionare BarCode Use o utilizzare i tasti freccia. Il testo diventa bianco su fondo blu.
- → Digitare sul gancetto nella casella di controllo nella parte inferiore della visualizzazione e apporre il gancetto.

→ Utilizzare la freccia Su e selezionare Input VIN (Inserimento VIN). Nella parte inferiore della visualizzazione appaiono 5 possibilità di selezione:

| Display             | IT                            | Spiegazione                                                                                    |
|---------------------|-------------------------------|------------------------------------------------------------------------------------------------|
| No VIN:             | Nessun VIN                    | Quest'opzione viene sempre selezionata,<br>quando viene impiegato il controllore<br>mPro400GC. |
| VIN after select    | VIN dopo selezione            |                                                                                                |
| VIN before select   | VIN prima di selezione        | Utilizzare solo per funzionamento singolo                                                      |
| VIN after sel.offl. | VIN dopo selezione<br>offline | dell'I-Wrench. Non utilizzare alcuna di queste opzioni.                                        |
| 2VIN before select  | 2VIN prima di selezione       |                                                                                                |

#### 7.1.2 Azionamento scanner per codici a barre

La lettura di un codice ID a barre è un processo manuale. Per l'attivazione della lettura, premere il tasto freccia GIÙ sull'I-Wrench.

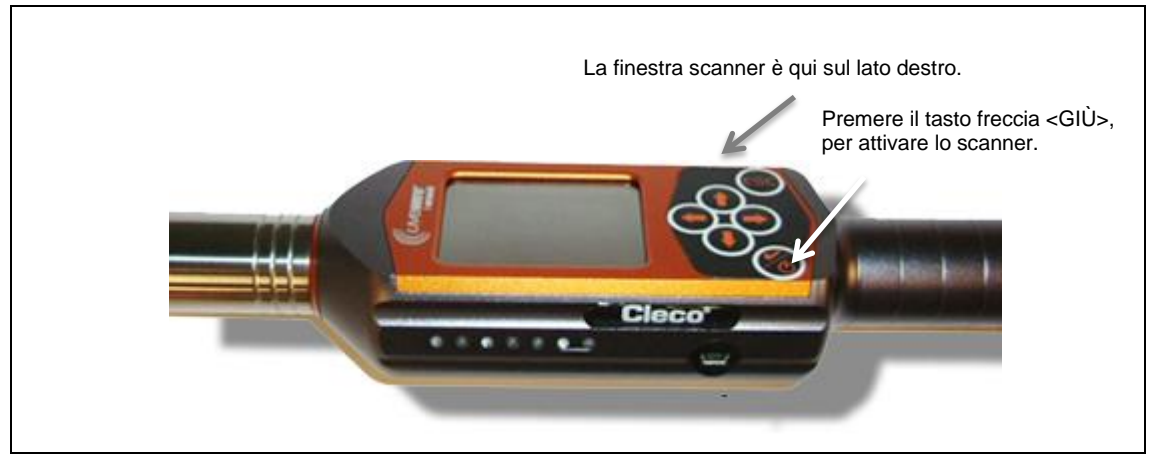

Fig. 27: Azionamento scanner per codici a barre

→ Prima dell'uso installare/programmare gli scanner per codici a barre. Vd. paragr. Installazione scanner per codici a barre.

Se l'I-Wrench è collegata con il controllore mPro400GC, il controllore verifica, se si tratta di un input I/O o di un inserimento manuale sull'unità di controllo.

→ Per attivare il processo di scansione, premere il tasto freccia <Gl $\dot{U}$ >.

### 7.2 Spie di segnalazione LED

Su ogni lato dell'I-Wrench si trova un gruppo di 7 spie LED per la guida utente. Inoltre sono presenti per l'utente un beeper ed un allarme a vibrazioni. Nel gruppo di 7 LED si trovano 5 LED blu, la cui crescente intensità luminosa fa notare all'operatore che si avvicina e che ha raggiunto il valore prefissato per la coppia. I due restanti LED s'illuminano di ROSSO per indicare il risultato NOK (non riuscito) e di VERDE per indicare il risultato OK (riuscito) . Vd. la figura che segue per le posizioni dei LED.

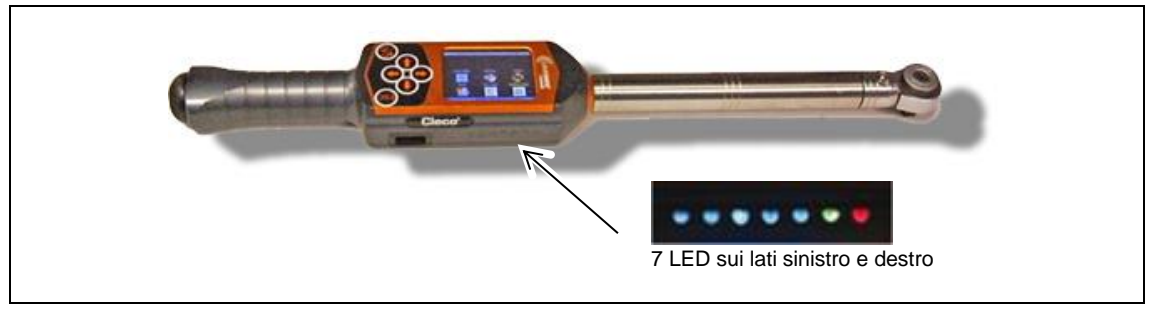

#### Fig. 28: 7 LED

I cinque LED blu creano un effetto come quello di una "catena luminosa". Una catena luminosa è una catena di luci contigue che si accendono e spengono rapidamente, per creare così la sensazione di un movimento progressivo della luci lungo la catena. Ognuna delle cinque luci LED si accende, quando viene raggiunta una determinata percentuale del valore prefissato (coppia o angolo).

Preimpostazioni per ciascun valore percentuale d'attivazione dei LED – valori standard per valori prefissati raggiunti

- 30% per LED 1
- 50% per LED 2
- 70% per LED 3
- 90% per LED 4
- 98% per LED 5

Per applicazioni particolari, il punto percentuale d'attivazione può essere variato dall'operatore tramite un collegamento software esterno. Nel caso del software applicativo si tratta di SQNet, che gira su un PC esterno. SQNet viene utilizzato principalmente per creare un collegamento esterno con l'I-Wrench nel modo singolo, se non si ha alcun collegamento con controllore mPro400GC. Ogni applicazione del programma d'avvitatura può essere programmata con un prefissato valore percentuale diverso.

Al raggiungimento del 100% del valore prefissato, s'accende il LED verde e segnala OK, oppure s'accendo il LED rosso ad indicare NOK.

### 7.3 Attacco USB

La figura che segue mostra la posizione dell'attacco USB. Il cavo di collegamento deve avere un connettore USB mini-B. L'attacco si trova sul lato sinistro dell'I-Wrench. Vd. figura che segue.

L'attacco USB viene utilizzato per più funzioni:

- collegamento dell'I-Wrench al PC, su cui gira SQNet per il modo singolo.
- backup delle impostazioni di configurazione dell'I-Wrench
- backup dati
- creazione di un path di verifica nel modo singolo
- aggiornare / installare firmware dell'I-Wrench.

X

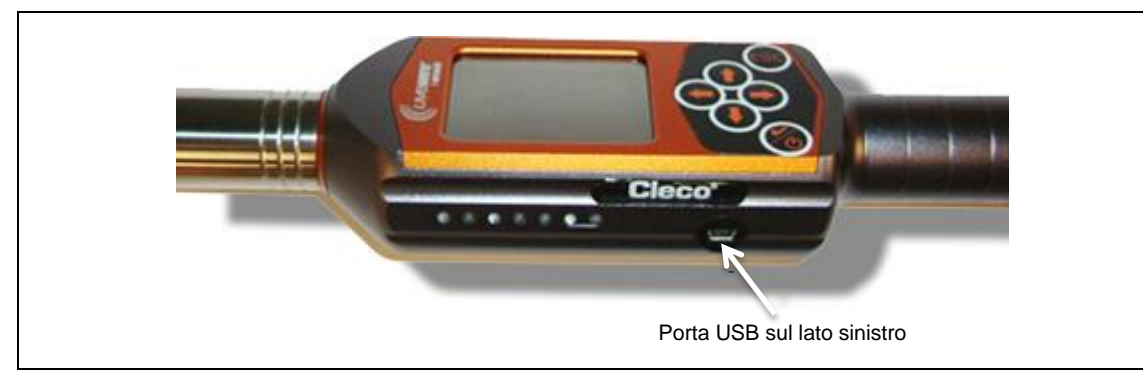

Fig. 29: Porta USB

# 8 Informazioni generali

### 8.1 Riconoscimento testa/bussola

| Parametro                                                | Significato                                                                                                    |
|----------------------------------------------------------|----------------------------------------------------------------------------------------------------|
| Set version (Impostare versione)                         | Stabilisce se la chiave dinamometrica lavora con<br>una versione speciale o standard.                                 |
| Language (Lingua)                                        | Consente la selezione di una delle seguenti lingue:<br>inglese; italiano; tedesco; francese; portoghese;<br>spagnolo. |
| Server/Client mode (Modo di funzionamento server/client) | Permette la configurazione della chiave dinamometrica come client o server.                                           |
| Must work on line (Necessariamente online)               | Se il parametro è attivato, la chiave dinamometrica<br>può lavorare, solo se è collegata con una rete o<br>Bluetooth. |
| RS232 Baudrate (RS232 Baudrate)                          | Consente la selezione di parametri per la comunicazione RS232.                                                        |
| Wrench ID (ID chiave dinamometrica)                      | Identificazione della chiave dinamometrica.                                                                           |
| Has Radio (Con modulo radio)                             | Quest'opzione dovrebbe essere attivata, solo se è incorporato un modulo radio.                                        |
| Radio Type (Tipo di modulo radio)                        | Consente la selezione del tipo di modulo radio installato nell'utensile.                                              |
| Baud 232 Radio (Baud 232 Radio)                          | Consente la selezione di parametri seriali per la comunicazione via radio.                                            |
| Net ID (ID rete)                                         | Identificazione "gruppi" per WiFi                                                                                     |
| Node ID (ID nodo)                                        | Identificazione "nodi" per WiFi                                                                                       |
| Master ID (ID Master)                                    | Riservato                                                                                                    |
| Radio Channel (Canale radio)                             | Riservato                                                                                                    |
| Radio Power (Potenza radio)                              | Riservato                                                                                                    |
| Online Period                                            | Riservato                                                                                                    |
| Has Tool Recognition (Con riconoscimento utensile)       | Attivare quest'opzione, solo se il "Riconoscimento<br>utensile bussola" è installato sulla chiave<br>dinamometrica.   |
| Tool selects Prog. (Utensile seleziona<br>programma)     | Attivare quest'opzione, solo se l'utensile seleziona il programma.                                                    |

| Parametro                                                   | Significato                                                                                                    |
|-------------------------------------------------------------|----------------------------------------------------------------------------------------------------|
| Password per Firmware (Password per firmware)               | Con l'attivazione dell'opzione, l'utensile richiede<br>l'inserimento di una password per modificare il<br>firmware.                                                                                                    |
| Has Positioning (Con posizionamento)                        | Attivare, solo se la funzione posizionamento è installata sull'utensile.                                                                                                    |
| Send Long Res. (Inviare lunga risposta)                     | Consente la selezione della funzione standard o definita dall'utente.                                                                                                    |
| Job restart strategy (Strategia riavvio compito)            | Consente di richiedere al temine di un compito, se<br>la chiave dinamometrica deve "riavviare" lo stesso<br>compito, deve "proseguire" con il programma<br>successivo, deve "chiedere" all'utente se lo stesso<br>compito deve essere riavviato o continuato.                                                                                                    |
| NOK come OK (Avanti dopo NOK)                               | Con l'attivazione di quest'opzione, la chiave<br>I-Wrench viene fatta procedere, dopo un "risultato<br>non OK" con l'esecuzione del test successivo.                                                                                                    |
| Connect to 4000 (Collegare con 4000)                        | Collegamento con 4000                                                                                                    |
| 4000 baud (Baud 4000)                                       | Parametri RS232 per 4000                                                                                                    |
| Slave Mode (Modo slave)                                     | Consente la selezione della modalità di lavoro<br>dell'I-Wrench:<br><u>Slave mode off (Modo slave off)</u> -> Controllato<br>dall'utente, i programmi vengono selezionati<br>manualmente dall'operatore.<br><u>Slave at Start (Slave all'avvio)</u> -> L'utente non è<br>abilitato per la selezione del programma, sino a che<br>la chiave dinamometrica non riceve un segnale<br>esterno per l'attivazione.<br><u>Fully Slave (Solo slave)</u> -> L'utente non può<br>selezionare alcun programma; la chiave<br>dinamometrica viene completamente controllata da<br>un sistema esterno tramite radio; l'utente può solo<br>saltare il programma.<br><u>Fully no skip (Solo slave senza salto)</u> -> Come<br>sopra, però l'utente non può saltare alcun<br>programma. |
| Volume Jeep (Volume segnale acustico)                       | Consente di impostare la percentuale per la segnalazione acustica (da 0 a 100).                                                                                                    |
| Night Intensa. (Luminosità)                                 | Consente di impostare la percentuale per<br>l'illuminazione del display (da 0 a 100).                                                                                                    |
| Night Time Out (Timeout illuminazione)                      | L'I-Wrench ha due diversi livelli d'illuminazione, uno<br>di stand-by e l'altro per la modalità di lavoro. Con<br>quest'opzione viene stabilito il tempo che la chiave<br>dinamometrica attende, prima di passare dalla<br>modalità di lavoro allo stand-by, se non riceve alcun<br>input. Il tempo è espresso in secondi.                                                                                                    |
| PowerOff sec. (Spegnere sec.) (0=mai)                       | In caso di non utilizzo della chiave dinamometrica,<br>questa si spegne automaticamente. Selezionare "0"<br>per disattivare l'opzione. Il tempo è espresso in<br>secondi.                                                                                                    |
| All Measure in Window (Tutte le misurazioni nella finestra) | Con l'attivazione di questo parametro, l'I-Wrench fa<br>uso di brevi timeout, solo se coppia e angolo si<br>trovano nella finestra tolleranze.                                                                                                    |
| Set Tool Number (Impostare numero utensile)                 | Riservato                                                                                                    |
| Tool Tq Corr. (Corr. coppia utensile)                       | Riservato                                                                                                    |
| Tool Ang Corr (°/Nm) (Corr. angolo utensile)                | Riservato                                                                                                    |

8

| Parametro                                                  | Significato                                                                                                    |
|------------------------------------------------------------|----------------------------------------------------------------------------------------------------|
| Adapter Len. (mm) (Lunghezza adattatore)                   | Se per l'avvitatura viene utilizzata una prolunga,<br>deve essere inserita la lunghezza del pezzo di<br>prolunga (in caso contrario il valore di misurazione<br>della coppia sarà errato). Se l'utente ha già inserito<br>un valore nel menù "Tool Tq Corr", l'I-Wrench tiene<br>in considerazione solo il valore nel menù "Tool Tq<br>Corr".                                                                                                    |
| Comm. Fail Strategy (Strategia guasto comun.)              | Se I'I-Wrench è collegata via radio con VPG (o un<br>altro software) può, in caso di guasto nel<br>collegamento, essere definita una strategia<br>specifica:<br>"Warn and disable" (Avvertire e disattivare) -> L'<br>I-Wrench mostra la segnalazione "Host not<br>connected" (Host non collegato) e si disattiva<br>automaticamente.<br>"Allow disconnected mode" (Consentire modo<br>sconnessione) -> L'I-Wrench mostra la<br>segnalazione "Host not connected" (Host non<br>collegato), successivamente gli utenti possono entro<br>4 secondi premere il tasto di conferma sulla tastiera,<br>per continuare il lavoro nel modo offline.<br>"Complete Current job/batch" (Completare<br>compito/lotto attuale) -> In questo caso I'I-Wrench<br>consente all'operatore di completare il compito o il<br>lotto attuale e mostra poi la segnalazione "Host not<br>connected" (Host non collegato) e si disattiva<br>automaticamente. |
| AllowsSuspendSendRes<br>(ConsentirePausaContinuareInviare) | Versione speciale per IVECO. Se la comunicazione<br>via radio è disattivata, la chiave dinamometrica può<br>lavorare, salvando tutti i risultati nella sua memoria.<br>Quando la comunicazione viene riattivata,<br>l'I-Wrench invia tutti i risultati all'host.                                                                                                    |
| Led green at Nom. (LED verde per valore prefissato)        | Con l'attivazione di quest'opzione, s'illumina il LED<br>verde della chiave dinamometrica, quando sono<br>stati raggiunti i valori prefissati per coppia o angolo.                                                                                                    |
| Vibration (Vibrazione)                                     | Attiva l'allarme vibrazione, quando viene raggiunto il valore prefissato.                                                                                                    |
| Input Vin (Inserimento VIN)                                | Con l'attivazione di questo parametro, l'utente deve<br>leggere il numero VIN dopo la selezione del<br>programma; l'utente deve leggere il VIN prima della<br>selezione del programma; l'utente deve leggere il<br>VIN, se la comunicazione via radio è disattivata<br>(sistema speciale per IVECO).                                                                                                    |
| BarCode Use (Impiego codici a barre)                       | Attivare, solo se il lettore di codici a barre è installato sulla chiave dinamometrica.                                                                                                    |
| Confirm Scanned String (Confermare stringa letta)          | Quando sia attivata quest'opzione, l'utente deve,<br>dopo la lettura del codice a barre, premere il tasto di<br>conferma sulla tastiera.                                                                                                    |
| BarCode Setup (Setup codici a barre)                       | Quest'opzione consente d'impostare la lettura di codici a barre direttamente dalla configurazione dei codici a barre.                                                                                                    |
| Alw save curve (Memorizzare curva caratteristica)          | Impostare su "1", per memorizzare sempre le linee caratteristiche.                                                                                                    |
| End at last led (Fine con l'ultimo LED)                    | Con l'attivazione di quest'opzione, inizia un breve<br>timeout in riferimento al posizionamento dell'ultimo<br>LED (può essere impostato da SQNet o VPG,<br>quando s'illumina l'ultimo LED dell'I-Wrench). Se<br>non l'opzione non è attivata, inizia un breve timeout,                                                                                                    |

| Parametro                                               | Significato                                                                                                    |
|---------------------------------------------------------|----------------------------------------------------------------------------------------------------|
|                                                         | quando viene raggiunto il valore prefissato.                                                                                                    |
| Operator Input (Inserimento operatore)                  | Quest'impostazione offre tre opzioni: "Not used"<br>(Non in uso); "At startup" (All'avvio) - per procedere,<br>l'utente deve inserire, durante l'avviamento<br>dell'I-Wrench, l'ID operatore; "Before Sel." (Prima di<br>selezione) - prima d'iniziare il test, l'I-Wrench<br>richiede l'inserimento dell'ID operatore.                                                                                                    |
| Ms wait enable (Attivare attesa mis.)                   | Se è collegata con VPG (o un altro software online),<br>l'I-Wrench attende, dopo la lettura del codice a<br>barre, un arco di tempo definito (tale tempo può<br>essere variato con quest'impostazione); se durante<br>quest'arco di tempo l'I-Wrench non riceve nessun<br>programma, richiede una rilettura del codice a<br>barre.                                                                                                    |
| BT Fast connect (Collegamento rapido BT)                | Collegamento rapido per radio Bluetooth, al fine di ridurre disturbi di altre opzioni radio (ad es. WiFi).                                                                                                    |
| Conn. To Schatz (Coll. a Schatz)                        | Attivare per collegare l'I-Wrench con il banco di<br>lavoro Schatz (banco di lavoro per calibratura<br>coppia/angolo)                                                                                                    |
| Schatz baud (Baud Schatz)                               | RS232=Parametri per il collegamento con il banco<br>di lavoro Schatz.                                                                                                    |
| Fix Cable Port (Attacco cavo fisso)                     | Solo per SCS. Viene utilizzato per I-Wrench o EWW <sup>3</sup> , per selezionare l'attacco.                                                                                                    |
| Plug in Cable Port (Inserire attacco cavo)              | Solo per la prima generazione di I-Wrench.                                                                                                    |
| Cradle Input                                            | Solo per I-Wrench con sensore "RID", per<br>riconoscere quando l'I-Wrench è posizionata nel<br>dispositivo di appoggio/carica del caricabatteria.                                                                                                    |
| Adapter Coeff. Mode (Modo coeff.adattatore)             | Quest'impostazione stabilisce, quale input ha<br>priorità, per definire in caso d'attivazione il "Modo<br>coefficiente adattatore":<br>"Adapter Prio" (Priorità adattatore) -> Nel caso in cui<br>il coefficiente sia stato scritto nell'utensile/adattatore<br>e nel programma inviato da VPG o in un altro<br>software host, l'I-Wrench tiene in considerazione il<br>coefficiente nell'utensile/adattatore.<br>"Only Adapter" (Solo adattatore) -> L'I-Wrench tiene<br>conto solo del coefficiente scritto<br>nell'utensile/adattatore (se presente).<br>" <u>Program Prio</u> " (Priorità programma) -> Nel caso in<br>cui il coefficiente sia stato scritto<br>nell'utensile/adattatore e nel programma inviato da<br>VPG o da un altro software host, l'I-Wrench tiene in<br>considerazione il coefficiente nel programma.<br>" <u>Only Program</u> " (Solo programma) -> L'I-Wrench<br>considera solo il coefficiente scritto nel programma<br>(se presente). |
| Speed Over Delay (ms) (Ritardo oltre numero di<br>giri) | Questo tempo indica quanto a lungo il giroscopio<br>può restare oltre il numero massimo di giri; una<br>volta scaduto questo tempo l'I-Wrench mostra la<br>segnalazione d'errore "speed over" (ciò avviene,<br>quando l'utente stringe oltre misura il collegamento<br>a vite).                                                                                                    |
| Freq. RT reading (Hz) (Lettura freq. in tempo reale)    | Con quest'impostazione è possibile selezionare la frequenza per l'invio dei valori in tempo reale al VPG.                                                                                                    |

### 8.2 Fattori di correzione testa/bussola

Se si desidera impiegare sull'I-Wrench un adattatore per testa speciale o bussola, interviene un errore offset, che può compromettere la precisione della misurazione della coppia o dell'angolo. Per eliminare l'errore offset di misurazione, è stato sviluppato un processo matematico con fattore di correzione. Il fattore di correzione viene, in sede di fabbricazione, salvato nella memoria all'interno della chiave dinamometrica. Questo fattore non è una variabile e non è accessibile né da parte dell'operatore, né da parte dell'utente finale. Ogni tipo di adattatore per testa speciale richiede un ben definito set di fattori di correzione.

Se la chiave dinamometrica dispone della funzione di riconoscimento testa, la testa "sa" che è necessario un fattore di correzione per la calibratura e determina all'interno della chiave dinamometrica l'impostazione offset necessaria per la rispettiva testa

Per chiavi dinamometriche senza opzione di riconoscimento testa, il fattore di correzione viene programmato nel controllore mPro400GC e associato all'applicazione di avvitatura, al fine della correzione offset.

La figura che segue mostra la videata relativa alla correzione, che viene utilizzata nel controllore mPro400GC, per la programmazione del fattore di correzione nell'unità di controllo e l'associazione all'applicazione d'avvitatura.

| <u>S</u> ocket ID                                  | 0      |  |
|----------------------------------------------------|--------|--|
| Torque <sup>x</sup><br><u>T</u> orque Corr. Factor | 0.000  |  |
| <u>E</u> longation(mm)                             | 0      |  |
| Angle*<br><u>F</u> lexion Factor(*/Nm)             | 8.8888 |  |
| <u>Angle Corr. Factor</u>                          | 8.8888 |  |
| <b>√</b> ок                                        | Cancel |  |

Fig. 30:

# 9 Manutenzione

### 9.1 Indicazioni per la pulizia

#### Tutti i modelli I-Wrench

- → Pulire il display quando spento.
- → Mantenere sgombra da sporco la superficie del touch screen a cristalli liquidi. Utilizzare un panno umido con un normale detergente per vetri. Per la pulizia non utilizzare acetone.
- $\rightarrow$  Non immergere l'I-Wrench in liquidi o detergenti.

#### Modelli I-Wrench con scanner incorporato (lettore optional di codici a barre)

La finestra deve essere sgombra da sporco. Una finestra sporca potrebbe rendere impossibile la lettura dei codici a barre.

→ Pulirla periodicamente, o immediatamente qualora si sporchi. Utilizzare un panno umido o un bastoncino di cotone, oppure un bastoncino morbido con normale detergente per vetri. Per la pulizia non utilizzare acetone.

#### Modelli I-Wrench provvisti di una protezione in gomma (optional) amovibile

La protezione ha una finestra amovibile.

→ Mantenere la finestra staccabile sgombra da sporco su entrambi i lati. Utilizzare un panno umido con un normale detergente per vetri. Per la pulizia non utilizzare acetone.

### 9.2 Schema di manutenzione

| Frequenza                                      | Controllo visivo                                                                                 |
|------------------------------------------------|--------------------------------------------------------------------------------------------------|
| Ad ogni turno                                  | → Se I'I-Wrench è danneggiata                                                                    |
|                                                | → Se la finestra scanner è trasparente                                                           |
| 1 volta la settimana (in caso di<br>utilizzo). | → Se il touch screen a cristalli liquidi e la finestra protettiva dello schermo sono trasparenti |

### 9.3 Smontaggio

Ad eccezione che per una sostituzione di teste, bussole o adattatori speciali, l'utensile non dovrebbe essere smontato. Smontaggio e riparazioni possono essere effettuate solo da personale autorizzato da Apex Tool Group.

### 9.4 Lubrificazione

L'I-Wrench non necessita di lubrificazione.

## 10 Ricerca errori

### 10.1 Problemi WiFi

Osservare il display LCD della chiave dinamometrica durante la fase d'avvio, dopo che è stato configurato un collegamento WiFi fra l'I-Wrench e l'unità di controllo avviatore mPro400GC. La riga inferiore del display mostra l'invito "WLAN init". Se il collegamento è riuscito, viene visualizzata, dopo un breve ritardo, la segnalazione "WiFi Module OK!" . Se il problema dovesse sussistere, viene visualizzato il codice errore "WiFi Module KO!" Complessivamente si hanno 15 codici errore, che sono descritti nelle tabella che segue.

| Codice<br>errore | Possibile causa                                                                                                    | In            | tervento                                            |
|------------------|----------------------------------------------------------------------------------------------------|---------------|-----------------------------------------------------|
| 1                | Il modo programmazione per il modulo non<br>era accessibile                                                                          | ð             | Controllare collegamento via cavo modulo e baudrate |
| 2                | Non si è potuta impostare l'opzione "Keep<br>connection during programming"<br>(Mantenere collegamento durante la<br>configurazione) | <b>&gt;</b>   | Configurare opzione                                 |
| 3                | Non è stato impostato "SSID"                                                                                                    | →             | Configurare SSID                                    |
| 4                | Non è stato impostato "WIFI channel"<br>(Canale WiFi)                                                                                | Ŷ             | Configurare canale WiFi                             |
| 5                | Non è stato impostato "Authentication mode" (Modo autenticazione)                                                                    | $\rightarrow$ | Configurare autenticazione                          |

| Codice<br>errore | Possibile causa                                                              | Intervento                                                                                                    |
|------------------|------------------------------------------------------------------------------|----------------------------------------------------------------------------------------------------|
| 6                | Non è stato impostato "Encryption mode"<br>(Modo codifica)                   | → Configurare codifica                                                                                                    |
| 8                | Non è stato impostata "Passkey" (Chiave collegamento)                        | → Configurare chiave collegamento                                                                                                    |
| 10               | Non è stato impostato parametro "DHCP"                                       | → Configurare DHCP                                                                                                    |
| 11               | Non è stato impostato "WiFi IP"                                              | <ul> <li>→ Controllare formato IP</li> <li>→ Controllare IP per "WiFi IP"</li> <li>→ Controllare "WiFi Gateway"</li> <li>→ Assicurarsi che le precedenti<br/>impostazioni siano valide</li> </ul> |
| 12               | Non è stato impostato "Hostname"                                             | → Impostare nome host                                                                                                    |
| 15               | Non è stato impostato TCP-Client Peer                                        | <ul> <li>→ Controllare IP per "WiFi Host"</li> <li>→ Controllare "WiFi Remote Port"</li> <li>→ Assicurarsi che le precedenti<br/>impostazioni siano valide</li> </ul>                             |
| 16               | Non è stato impostato "Power mode"<br>(Modo alimentazione corrente)          | → Impostare modo alimentazione corrente                                                                                                    |
| 20               | Non è stato impostato parametro<br>"Regulatory domain" (Dominio regolazione) | → Impostare parametro dominio<br>regolazione                                                                                                    |
| 21               | Non è stato impostato parametro<br>"Username" (Nome utente)                  | → Impostare parametro nome utente                                                                                                    |
| 22               | Non è stato impostato parametro "Build Ad<br>Hoc" (Creazione ad-hoc)         | → Impostare parametro creazione ad hoc                                                                                                    |
| 23               | Non è stato impostato parametro<br>"Operational mode" (Modo operativo)       | → Impostare parametro modo operativo                                                                                                    |

#### 10.2 Comunicazione dati WiFi I-Wrench – controllore mPro400GC

La figura che segue è uno schema a blocchi, che mostra i collegamenti principali dei componenti WiFi per il controllore mPro400GC. Il collegamento più semplice è un access point (AP), che tramite cavo Ethernet è collegato direttamente al controllore mPro400GC. Il collegamento all'I-Wrench è un collegamento WiFi.

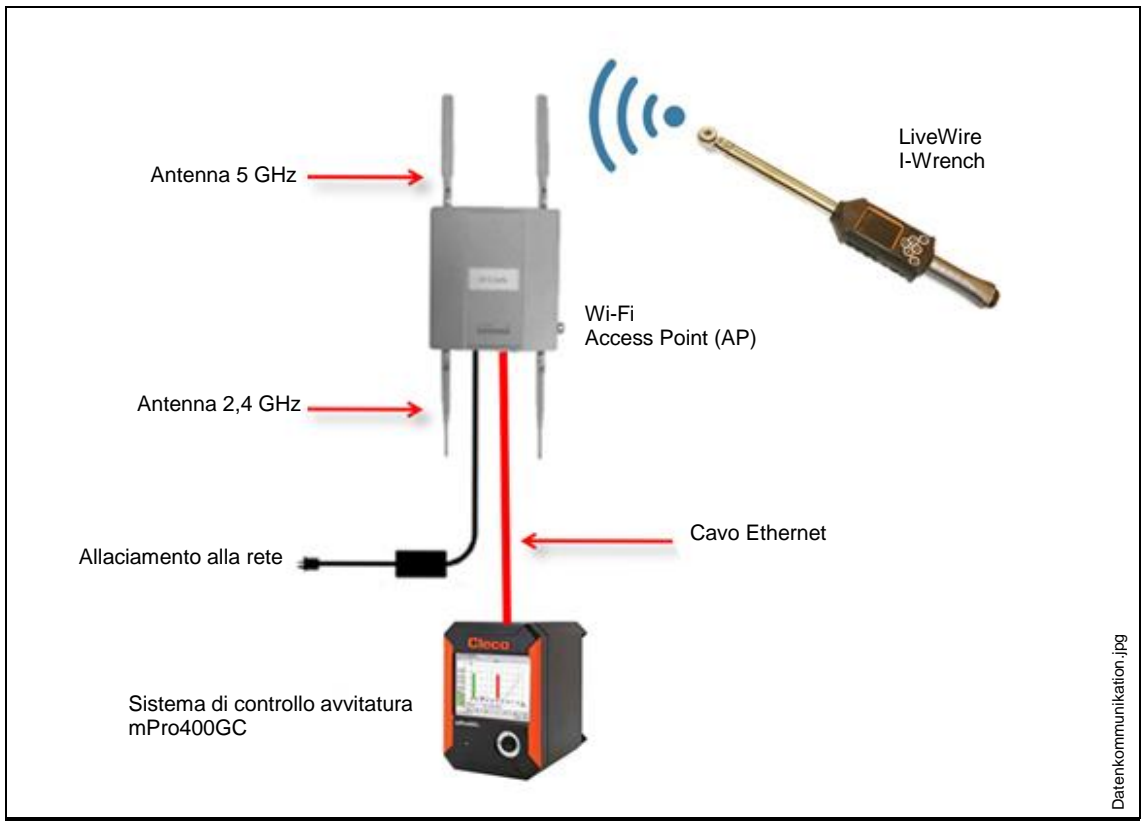

Fig. 31: Comunicazione dati WiFi I-Wrench - controllore mPro400GC

Generalmente i problemi di collegamento WiFi si devono ad errori nella programmazione della chiave dinamometrica. L'unità di controllo è un elemento indipendente e dovrebbe essere utilizzata come apparecchio diagnostico. L'unità di controllo stessa offre parecchie maschere schermo, su cui vengono visualizzate informazioni sulla causa dell'errore. Le correzioni ed eliminazioni dei problemi si ottengono modificando un'impostazione errata nell'I-Wrench. Esempio: Un'impostazione IP errata nella chiave dinamometrica impedisce un collegamento. Una non corrispondenza del nome SSID impedisce un collegamento. Un'impostazione errata dell'autenticazione WiFi impedisce un collegamento.

| Problema                                                                                         | Possibile causa                                                                                                    | Intervento                                                                                                    |
|--------------------------------------------------------------------------------------------------|----------------------------------------------------------------------------------------------------|----------------------------------------------------------------------------------------------------|
| L'I-Wrench non<br>comunica con il<br>controllore mPro400GC.<br>Come viene ricercato<br>l'errore? | Occorre controllare 3 ambiti. La<br>catena della comunicazione<br>passa per I-Wrench – AP– unità<br>di controllo.<br>1. Impostazioni nell'I-Wrench<br>2. Collegamento fra I-Wrench e<br>access point (AP). Questo è un<br>path WiFi.<br>3. Collegamento fra access point<br>(AP) e unità di controllo. Questo è<br>un cavo Ethernet. | <ul> <li>→ Controllare collegamento I-Wrench<br/>– AP.</li> <li>→ Controllare se l'asterisco (*) è<br/>presente sul display a cristalli liquidi<br/>dell'utensile.</li> <li>Se è presente: la comunicazione<br/>I-Wrench – AP è OK.</li> <li>Se manca: non c'è alcuna<br/>comunicazione I-Wrench – AP.</li> </ul> |
| Manca l'asterisco *.<br>Nessun collegamento<br>WiFi.                                             | Occorre controllare 3 ambiti. La<br>catena della comunicazione<br>passa per I-Wrench – AP– unità<br>di controllo.<br>1. Impostazioni nell'I-Wrench<br>2. Impostazioni nell'unità di<br>controllo<br>3. Cavo fra AP e unità di controllo.                                                                                             | <ul> <li>Controllare <b>TUTTE</b> le impostazioni</li> <li>WiFi nella chiave dinamometrica.</li> <li>→ Controllare se il cavo Ethernet è inserito nel giusto attacco Ethernet dell'unità di controllo. Sono presenti due attacchi separati.</li> <li>→ Provare un altro cavo Ethernet.</li> </ul>                 |
| Come vengono<br>controllate le                                                                   |                                                                                                    | $\rightarrow$ Vd. Elenco prove che segue:                                                                                                    |

| Problema                                            | Possibile causa | Intervento                                      |
|-----------------------------------------------------|-----------------|-------------------------------------------------|
| impostazioni WiFi<br>nella chiave<br>dinamometrica? |                 | → Vd. manuale AP per ulteriori<br>informazioni. |

### 10.3 Elenco prove delle impostazioni relative a WiFi

- → Attivare I'I-Wrench.
- → Dopo l'avvio, premere <ESC>.
- → Selezionare <Radio Setup>.
- → Inserire password 7421 e premere <OK>.
- → Selezionare Oper. Mode (Modo operativo) e assegnare *Managed* (Amministrato).
- → Selezionare WiFi SSID, inserire l'attuale nome SSID utilizzato presso l'AP (access point).
- → Selezionare Reg. Domain (Dominio reg.), assegnare 2,4 GHz o 5 GHz, OPPURE 2,4 GHz + 5 GHz.
- → Selezionare WiFi Channel (Canale WiFi)
  - 0 per roaming standard
  - da 1 a 12 per 2,4 GHz
  - da 36 a 44 per 5 GHz
  - da 150 a 160 per Uniband II
- → Selezionare WiFi Authentication (Autenticazione WiFi)
  - WPA
  - PEAP
  - WPA2
  - LEAP
- → Selezionare WiFi Encryption (Codifica WiFi) WEP64
  - WEP128
  - TKIP
  - AES/CCMP
- → Selezionare WiFi Key (Chiave WiFi)
  - Questa chiave deve essere identica a quella su AP.
- → Selezionare WiFi DHCP
  - Lasciare la casella WiFi DHCP disattivata.
- → Selezionare WiFi IP
  - L'indirizzo IP della chiave dinamometrica deve essere nella stessa famiglia IP (prime 9 cifre) dell'unità di controllo. Le ultime 3 cifre devono essere tuttavia univoche.
- → Selezionare WiFi Mask (Maschera WiFi)
  - Il consueto IP della maschera WiFi è 255.255.255.0
- → Selezionare WiFi Gateway (WiFi Gateway)
  - Non lasciare l'impostazione Gateway senza inserimento. Inserire almeno le prime 9 cifre della famiglia IP della chiave dinamometrica e 001 come ultime tre cifre. (Viene registrato come 1.)
- → Selezionare WiFi Host
- Questo deve essere lo stesso indirizzo IP del controllore mPro400GC.
- → Selezionare WiFi Local Port (Porta locale WiFi)
  - Inserire 23.
- → Selezionare WiFi Remote Port (Porta remota WiFi)
  - Inserire 3456.
- → Selezionare WiFi Init Mode (Modo iniz. WiFi)

• Inserire Always (Sempre).

# 11 Pezzi di ricambio

| N° di rif. | Numero pezzo | Descrizione                                         |
|------------|--------------|-----------------------------------------------------|
|            | 313 11 0050  | Gruppo chiavi + trasduttore per misurazione 15 Nm   |
|            | 313 11 0051  | Gruppo chiavi + trasduttore per misurazione 30 Nm   |
|            | 313 11 0052  | Gruppo chiavi + trasduttore per misurazione 50 Nm   |
|            | 313 11 0053  | Gruppo chiavi + trasduttore per misurazione 70 Nm   |
|            | 313 11 0054  | Gruppo chiavi + trasduttore per misurazione 100 Nm  |
| 1          | 313 11 0055  | Gruppo chiavi + trasduttore per misurazione 200 Nm  |
| 1          | 313 11 0056  | Gruppo chiavi + trasduttore per misurazione 300 Nm  |
|            | 313 11 0057  | Gruppo chiavi + trasduttore per misurazione 400 Nm  |
|            | 313 11 0058  | Gruppo chiavi + trasduttore per misurazione 600 Nm  |
|            | 313 11 0059  | Gruppo chiavi + trasduttore per misurazione 800 Nm  |
|            | 313 11 0060  | Gruppo chiavi + trasduttore per misurazione 1000 Nm |
|            | 313 11 0061  | Gruppo chiavi + trasduttore per misurazione 1200 Nm |
| 2          | 313 21 0054  | Connettore USB interno con cavo                     |
| 3          | 313 21 0042  | Batteria                                            |
| 4          | 323 41 0024  | Coperchio batteria ricaricabile                     |
| 5          | 197 14 0002  | Modulo WiFi                                         |
| 6          | 197 14 0014  | Modulo PC                                           |
| 7          | 197 14 0005  | Modulo di lettura codici a barre                    |
| 8          | 313 21 0075  | Gruppo scheda elettronica con LCD e copertura       |

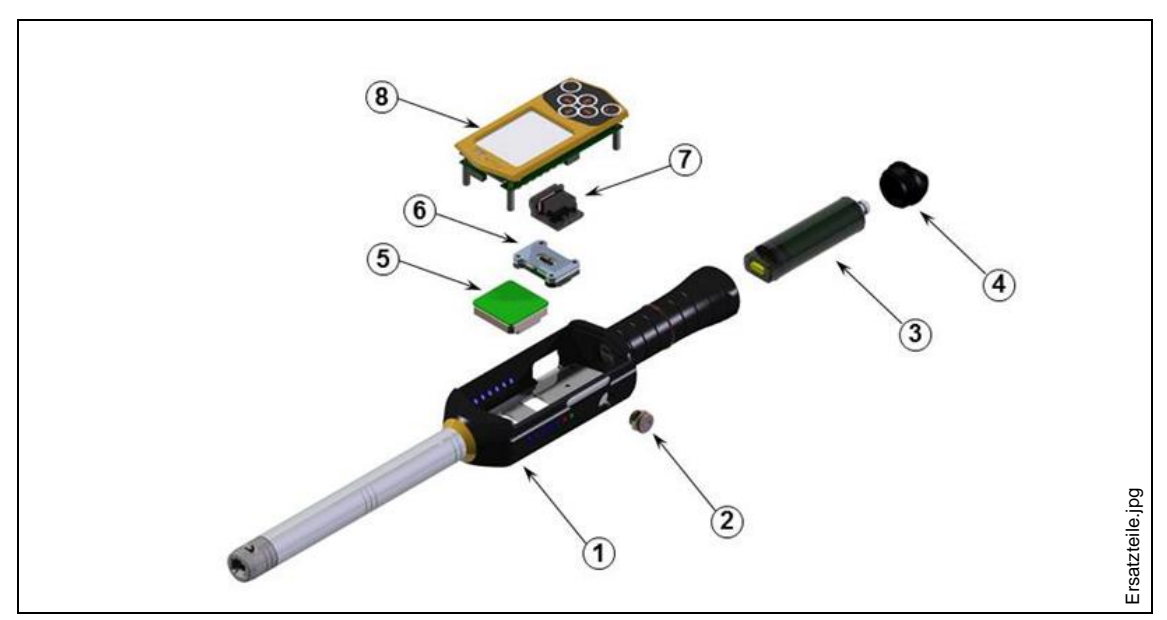

Fig. 32: Pezzi di ricambio

# 12 Dati tecnici

## 12.1 Precisione di misurazione

| Divergenza |                                      |
|------------|--------------------------------------|
| ± 0,5%     | 20%100% della capacità coppia        |
| ± 1%       | 10% 20% della capacità coppia        |
| ± 0,1°     | Divergenza d'indicazione dell'angolo |

## 12.2 Caratteristiche d'esercizio

| Caratteristiche                                                                  | Dati                                                                           |
|----------------------------------------------------------------------------------|--------------------------------------------------------------------------------|
| Memoria interna                                                                  | 1 GB                                                                           |
| Memorizza                                                                        | 20.000 risultati<br>20.000 linee caratteristiche<br>1000 programmi impostabili |
| Visualizzazione                                                                  | Touch screen da 2,8 pollici ad alta risoluzione                                |
| Display a colori                                                                 | 320 x 240 pixel, 65.535 colori.                                                |
| Tastiera (per accendere/spegnere e navigazione).                                 |                                                                                |
| Lettore per codici a barre optional (per aggiungere identificazione componente). |                                                                                |

### 12.3 Alimentatore

| Caratteristica                                            | Dati                                 |
|-----------------------------------------------------------|--------------------------------------|
| Batteria interna ricaricabile e sostituibile              | agli ioni di litio                   |
| Capacità batteria                                         | 3,7 V<br>tensione continua a 2700 mA |
| Durata sino alla ricarica                                 | 9 h                                  |
| Tempo di ricarica tramite PC con collegamento cavo USB    | 6 h                                  |
| Tempo di ricarica tramite caricabatteria esterno optional | 4 h                                  |

### 12.4 Caricabatteria esterno

| Caratteristica      | Dati                                               |
|---------------------|----------------------------------------------------|
| Potenza in ingresso | tensione alternata a 100 - 240 V<br>per 50 / 60 Hz |
| Potenza in uscita   | tensione continua a 5,0 V con 0,7 A                |

### 12.5 Attacchi, entrate e uscite

- USB 2.0 mini-B per collegamento dati e collegamento caricabatteria optional.
- Attacco quadripolare per ricarica della batteria con dispositivo optional di appoggio/carica.

- Tastiera e touch screen per programmazione e navigazione.
- Laser scanner per codici a barre optional
- 7 spie di segnalazione LED
- Supporto WiFi

### 12.6 Comunicazione

- WiFi 2,4 GHz e 5 GHz.
- Client (controllore mPro400 GC) o modo singolo.
- Comunicazione di dati e linee caratteristiche all'unità di controllo globale Cleco tramite WiFi.

### 12.7 Metodo d'avvitatura

Il termine metodo d'avvitatura si riferisce al processo di serraggio nell'avvitatura di un collegamento con filetto. La misurazione della coppia, che viene impiegata per controllare la fine del ciclo di avvitatura e la misurazione (di monitoraggio) dell'angolo di rotazione del dado o del perno, è un processo identificato come metodo d'avvitatura con *controllo coppia e monitoraggio angolo*. Ciò significa che la coppia viene utilizzata per la conclusione del ciclo di avvitatura. Un valore accettabile più alto e più basso per coppia e angolo dà origine ad una "finestra" rettangolare, che definisce una collegamento accettabile. Al contrario vale che se l'angolo viene usato per la conclusione del ciclo di avvitatura viene definito con *controllo angolo e monitoraggio coppia*.

Questo metodo d'avvitatura si basa sui valori limite del ciclo di avvitatura, che vengono preimpostati dall'utente e i risultati vengono misurati dal controllore mPro400GC, qualora questo sia collegato all'I-Wrench.

Il controllore mPro400GC fa riferimento al metodo d'avvitatura con *controllo coppia e monitoraggio angolo* **come Diagramma 30** e a quello con *controllo angolo e monitoraggio coppia* **come Diagramma 50**. Entrambe le strategie vengono esposte dettagliatamente a parte.

### 12.7.1 Diagramma 30: con controllo coppia e monitoraggio angolo

Metodo di avvitatura controllato dalla coppia di disinserimento con controllo coppia e angolo. Questo metodo d'avvitatura viene preceduto da una veloce precoppia.

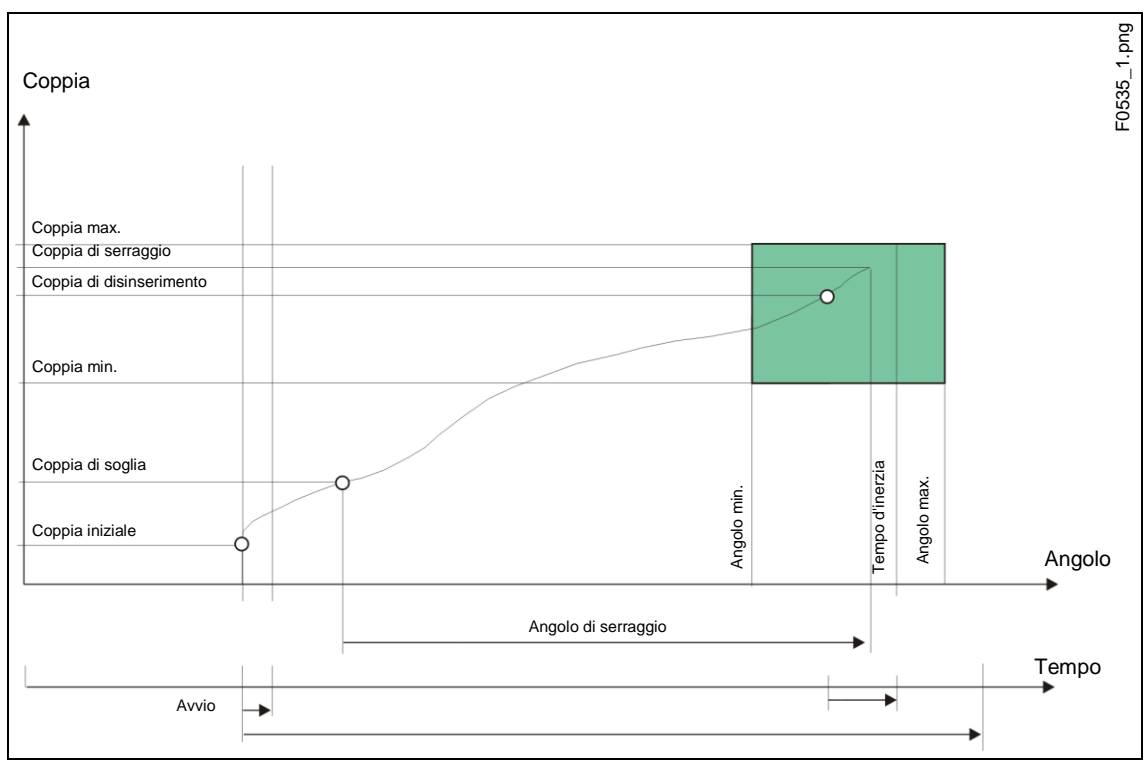

Fig. 33: Diagramma 30

Tramite il convertitore di dati di misurazione viene rilevata la coppia che interviene durante il processo d'avvitatura, nonché l'angolo di rotazione e questi vengono elaborati nella centralina. Al raggiungimento della *coppia di soglia* vengono contati gli angoli. Al raggiungimento della *coppia di disinserimento* l'utensile viene fermato. Successivamente durante il tempo d'inerzia vengono rilevati l'angolo d'incidenza e la coppia di picco e ciò viene fornito alla centralina, insieme con la valutazione dell'avvitatura, come coppia di serraggio della vite.

Al raggiungimento della coppia d'attivazione, l'andamento della coppia viene registrato e può essere rappresentato tramite una funzione grafica.

| Parametro                     | Spiegazione                                                                                                  | Ambito di valori        |
|-------------------------------|----------------------------------------------------------------------------------------------------|-------------------------|
| Coppia di disinserimento (Nm) | Coppia di disinserimento della fase                                                                          | 0 1× capacità coppia    |
| Fattore d'attenuazione        | Numero dei valori di misurazione<br>utilizzati per l'attenuazione<br>tramite costituzione di valore<br>medio | 4                       |
| Angolo max. (grd)             | Valore limite superiore<br>dell'angolo raggiunto e valore<br>della disattivazione di sicurezza               | 0 9 999                 |
| Coppia max. (Nm)              | Valore limite superiore della<br>coppia raggiunta                                                            | 0 1,2 x capacità coppia |
| Angolo min. (grd)             | Valore limite inferiore dell'angolo raggiunto                                                                | 0 9 999                 |

Nella centralina vengono inseriti i seguenti parametri:

| Parametro                   | Spiegazione                                    | Ambito di valori                      |
|-----------------------------|------------------------------------------------|---------------------------------------|
| Coppia min. (Nm)            | Valore limite inferiore della coppia raggiunta | 0 1 × valore di calibratura<br>coppia |
| Coppia di soglia (Nm)       | Inizio del conteggio angoli                    | 0 1,2 x capacità coppia               |
| Disattivazione di sicurezza | Angolo max.                                    |                                       |

### 12.7.2 Diagramma 50: con controllo angolo e monitoraggio coppia

Metodo di avvitatura controllato dall'angolo di disinserimento con controllo angolo e coppia. Questo metodo d'avvitatura viene preceduto da una veloce precoppia.

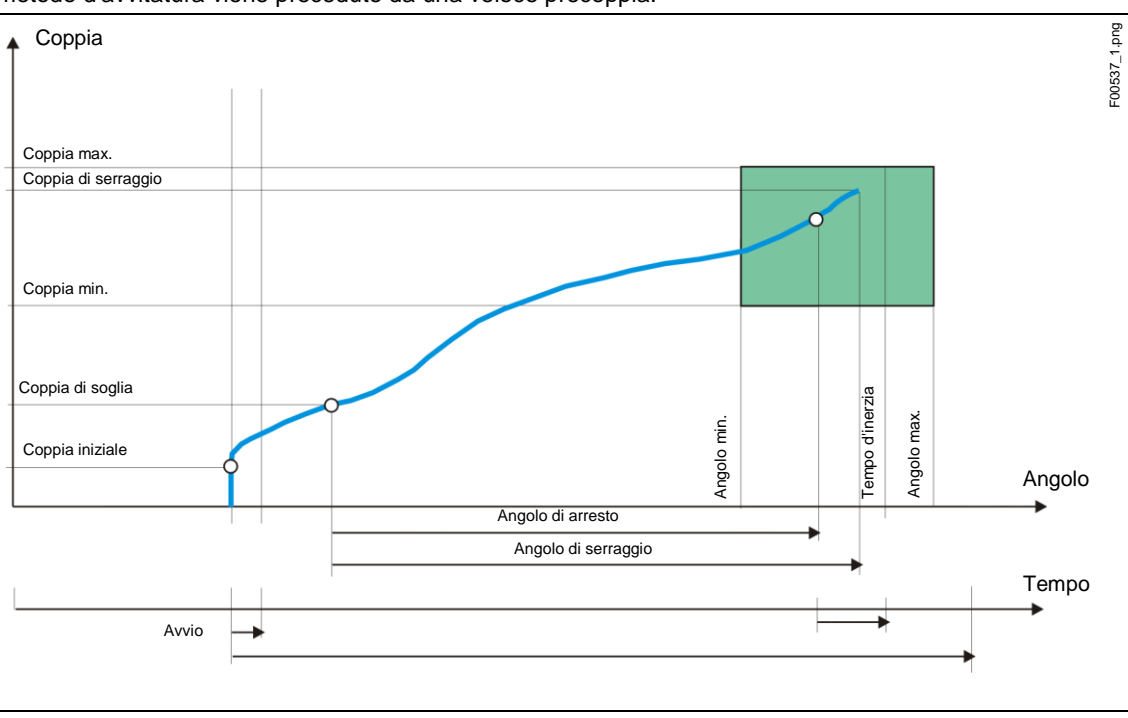

Fig1: Diagramma 50

Tramite il convertitore di dati di misurazione viene rilevata la coppia che interviene durante il processo d'avvitatura, nonché l'angolo di rotazione e questi vengono elaborati nella centralina. Al raggiungimento dell'*angolo di disinserimento* l'utensile viene fermato. Successivamente durante il tempo d'inerzia vengono rilevati l'angolo d'incidenza e la coppia di picco e i valori di serraggio della vite vengono, insieme con la valutazione dell'avvitatura, forniti alla centralina.

Al raggiungimento della coppia d'attivazione parametrabile di un utensile, l'andamento della coppia viene registrato e può essere rappresentato tramite una funzione grafica.

| Parametro                         | Spiegazione                                                                                                    | Ambito di valori      |
|-----------------------------------|----------------------------------------------------------------------------------------------------|-----------------------|
| Angolo di<br>disinserimento (grd) | Angolo di disinserimento della fase                                                                                               | 0 9 999               |
| Fattore<br>d'attenuazione         | Fattore d'attenuazione, numero dei valori di misurazione<br>utilizzati per l'attenuazione tramite costituzione di valore<br>medio | 4                     |
| Numero di giri<br>(1/min)         | Selezione numero di giri; nell'ambito del numero max. di giri predefinito nelle costanti utensile                                 | ± numero max. di giri |
| Angolo max. (grd)                 | Valore limite superiore dell'angolo raggiunto                                                                                     | 0 9 999               |

Nella centralina vengono inseriti i seguenti parametri:

| Parametro                    | Spiegazione                                                                               | Ambito di valori                      |
|------------------------------|-------------------------------------------------------------------------------------------|---------------------------------------|
| Coppia max. (Nm)             | Valore limite superiore della coppia raggiunta e valore della disattivazione di sicurezza | 0 1,2 x capacità<br>coppia            |
| Angolo min. (grd)            | Valore limite inferiore dell'angolo raggiunto                                             | 0 9 999                               |
| Coppia min. (Nm)             | Valore limite inferiore della coppia raggiunta                                            | 0 1 × valore di<br>calibratura coppia |
| Coppia di soglia<br>(Nm)     | Inizio del conteggio angoli                                                               | 0 1,2 x capacità<br>coppia            |
| Disattivazione di sicurezza  | Coppia max.                                                                               |                                       |
| Coppia d'attivazione<br>(Nm) | Inizio della registrazione dei valori di misurazione per la rappresentazione grafica.     | 0 1,2 x capacità<br>coppia            |

#### Servizio assistenza 13

#### 13.1 **Riparazione utensile**

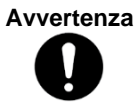

Qualora si rendesse necessaria una riparazione dell'I-Wrench, si prega di inviare l'intero utensile ad uno dei centri di assistenza e vendita di Apex Tool Group. Una riparazione può essere effettuata solo da personale autorizzato di Apex Tool Group. Qualora l'utente dovesse tentare di aprire o riparare l'utensile, ciò potrebbe comportare la decadenza della copertura di garanzia.

#### **Smaltimento** 14

CAUTELA! Danni a persone e all'ambiente dovuti ad uno smaltimento improprio.

- Componenti e mezzi ausiliari dell'utensile comportano rischi per la salute e l'ambiente.  $\rightarrow$ Separare i componenti dell'imballo e provvedere ad uno smaltimento differenziato secondo i materiali.

 $\rightarrow$ Osservare le normativi vigenti in loco.

Osservare le direttive in materia di smaltimento generalmente valide, come la legge su apparecchiature elettriche ed elettroniche (ElektroG) e la legge sulle batterie (BattG).

In Germania lo smaltimento delle batterie viene attualmente regolamentato dalle relative leggi in materia.

Sebbene le batterie agli ioni di litio attualmente non siano classificate come rifiuti pericolosi, queste non possono essere smaltite insieme ai normali rifiuti domestici.

Consegnare le batterie alla struttura di raccolta della propria azienda, al proprio centro di servizio assistenza e vendita, oppure ad un ufficiale impianto di riciclaggio.

Per informazioni circa la ripresa in consegna di batterie in Germania, si prega di consultare fra l'altro la pagina web di GRS Batterien: www.grs-batterien.de

#### 14.1 Smaltimento delle batterie in altri Paesi

La definizione di rifiuti pericolosi in riferimento alle batterie varia da Paese a Paese. Dopo la rimozione di una batteria difettosa, il suo smaltimento deve avvenire in conformità alle norme locali vigenti in materia.

CAUTELA! → Non frantumare la batteria

- $\rightarrow$  Non riscaldare o bruciare
- → Non cortocircuitare
- → Non aprire
- $\rightarrow$  Utilizzare SOLO il caricabatteria Cleco raccomandato

## Sales & Service Centers

Note: All locations may not service all products. Please contact the nearest Sales & Service Center for the appropriate facility to handle your service requirements.

Detroit, MI **Apex Tool Group** Sales & Service Center 2630 Superior Court Auburn Hills, MI 48326 USA Phone: +1-248-393-5640 Fax: +1-248-391-6295

Seattle, WA Apex Tool Group Sales & Service Center 2865 152nd Avenue N.E. Redmond, WA 98052 USA Phone: +1-425-497-0476 Fax: +1-425-497-0496 England **Apex Tool Group GmbH &** Co. OHG C/O Spline Gaugesl Piccadilly Tamworth Staffordshire B78 2ER United Kingdom Phone: +44-191 419 7700 Fax. +44-191 417 9421

#### India Apex Power Tools India **Private Limited**

Gala No. 1, Plot No. 5 S. No. 234, 235 & 245 Indialand Global Industrial Park Taluka-Mulsi, Phase I Hinjawadi, Pune 411057 Maharashtra, India Phone: +91-20-66761111

Houston, TX **Apex Tool Group** Sales & Service Center 6550 West Sam Houston Parkway North, Suite 200 Houston, TX 77041 USA Phone: +1-713-849-2364 Fax: +1-713-849-2047

York, PA Apex Tool Group Sales & Service Center 3990 East Market Street York, PA 17402 USA Phone: +1-717-755-2933 Fax: +1-717-757-5063 France **Apex Tool Group SNC** 25 Rue Maurice Chevalier **BP 28** 77831 Ozoir-la-Ferrière Cedex, France Phone: +33-1-6443-2200 Fax: +33-1-6440-1717 Mexico **Apex Tool Group México** S. de R.L. de C.V. Vialidad El Pueblito #103 Parque Industrial 76220 Querétaro Mexico Phone: +52 (442) 211-3800 Fax: +52 (442) 103-0443

Lexington, SC **Apex Tool Group** 670 Industrial Drive Lexington, SC 29072 USA Phone: +1-800-845-5629 Phone: +1-803-951-7544 +1-803-358-7681 Fax:

Brazil Apex Tool Group Sales & Service Center Caixa Postal 692 18001-970 Sorocaba, SP Brazil Phone: +55-15-238-3929 +55-15-238-3260 Fax:

Germany Apex Tool Group GmbH & Co. OHG Industriestraße 1 73463 Westhausen Germany Phone: +49-7363-81-0 +49-7363-81-222 Fax:

Apex Power Tools Trading (Shanghai) Co., Ltd A company of Apex Tool Group, LLC A8, No.38, Dongsheng Road, Shanghai, China 201201 Phone: +86-21-60880320 Fax: +86-21-60880298

China

Los Angeles, CA **Apex Tool Group** Sales & Service Center 6881 Stanton Avenue, Unit B 7631 Bath Road Buena Park, CA 90621 USA Phone: +1-714-994-1491 +1-714-994-9576 Fax.

Apex Tool Group Sales & Service Center Mississauga, Ont. L4T 3T1 Canada Phone: +1-866-691-6212 +1-905-673-4400 Fax.

Canada

Hungary **Apex Tool Group** Hungaria Kft Platànfa u. 2 9027 Györ Hungary Phone: +36-9666-1383 Fax: +36-9666-1135

Apex Tool Group GmbH & Co. OHG Industriestraße 1 73463 Westhausen Germany Phone: +49-7363-81-0 Fax: +49-7363-81-222 www.apexpowertools.eu

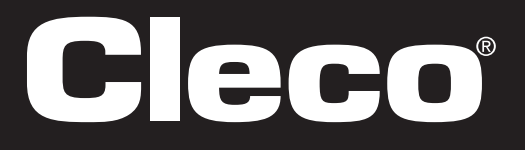